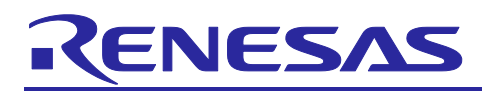

# RL78/G22

# OTA Firmware Update for a Secondary MCU

# Introduction

This application note is for a system in which an RX65N microcontroller is used as a primary MCU that communicates with Amazon Web Services<sup>™</sup> (hereafter, referred to as "AWS") and an RL78 microcontroller is used as a secondary MCU that receives data measured by sensors. This application note describes a demonstration where AWS services are used to perform an over-the-air (OTA) firmware update of the secondary MCU (hereafter, referred to as "secondary OTA update").

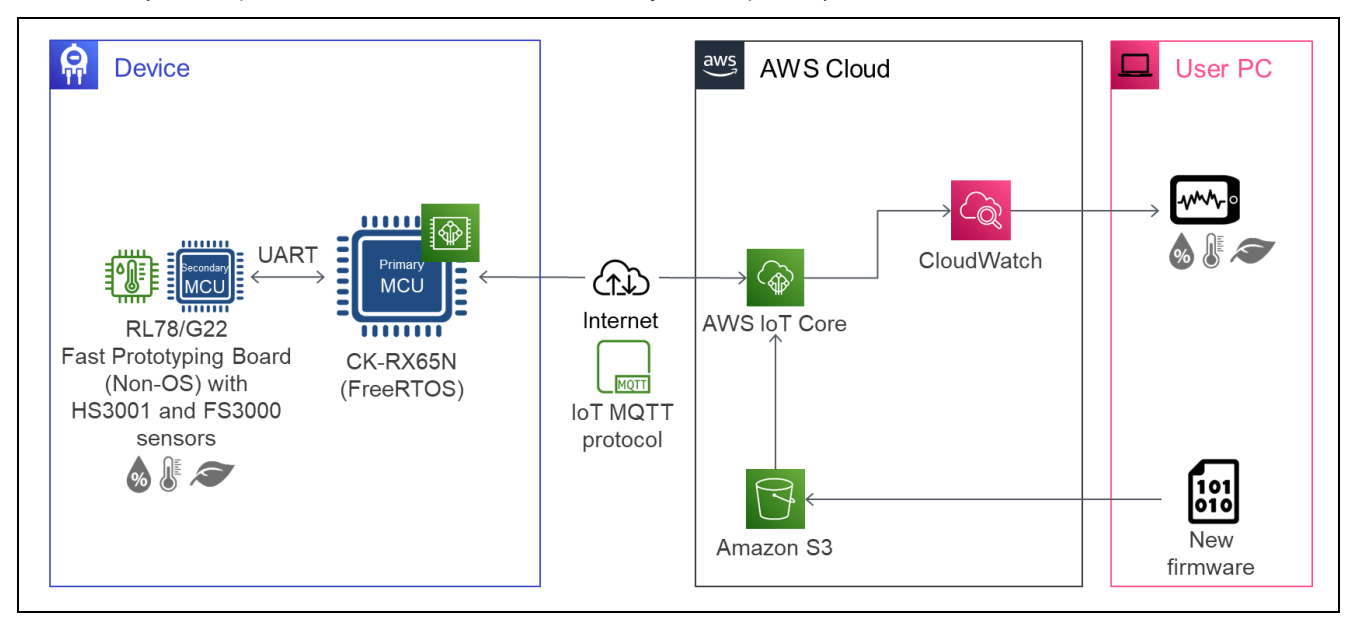

# **Devices Used in Confirming Operation**

- RX65N
- RL78/G22
- Sensors

HS3001 high-performance relative humidity and temperature sensor (HS3001 sensor) FS3000 air velocity sensor module (FS3000 sensor)

# **Boards Used in Confirming Operation**

- Primary MCU: CK-RX65N (RTK5CK65N0S04000BE)
- Secondary MCU: RL78/G22 Fast Prototyping Board (RTK7RLG220C0000BJ)
- Sensors
  - Relative Humidity Sensor Pmod™ Board (US082-HS3001EVZ) FS3000 Pmod™ Board (US082-FS3000EVZ)

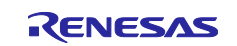

## **Related Documents**

RL78/G22 User's Manual: Hardware (R01UH0978)

RL78 Family User's Manual: Software (R01US0015)

RL78/G22, RL78/G23, RL78/G24 Firmware Update Module (R01AN6374)

RL78/G22 Fast Prototyping Board User's Manual (R20UT5121)

RX65N Group CK-RX65N v1 User's Manual (R20UT5100)

RX65N Group Sample Code for OTA Update of Secondary Device with Amazon Web Services Using FreeRTOS (R01AN6220)

RX Family How to implement FreeRTOS OTA using Amazon Web Services in RX65N (for v202210.01-LTS-rx-1.1.0 or later)

(Download the latest versions from the Renesas Electronics Corp. website.)

Technical Updates and Technical News

(Download the latest versions from the Renesas Electronics Corp. website.)

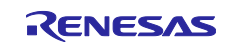

# Contents

| 1.    | Overview                                                          | 5  |
|-------|-------------------------------------------------------------------|----|
| 2.    | Conditions for Confirming Operation                               | 5  |
| 3.    | Description of Hardware                                           | 6  |
| 3.1   | System Configuration                                              | 6  |
| 3.2   | List of Pins Used                                                 | 6  |
|       |                                                                   |    |
| 4.    | Description of Software                                           | 7  |
| 4.1   | Firmware Update Methods                                           | 7  |
| 4.1.1 | Partial Update Method                                             | 7  |
| 4.1.2 | 2 Full Update Method                                              | 9  |
| 4.2   | Settings of Option Bytes                                          | 11 |
| 4.3   | Folder and File Structure                                         | 11 |
| 4.4   | Code Size                                                         | 11 |
| 5.    | Operations of the Demonstration                                   | 12 |
| 6.    | Setting up the Demonstration                                      | 13 |
| 6.1   | Setting up the Hardware                                           | 13 |
| 6.1.1 | Overall Structure                                                 | 13 |
| 6.1.2 | 2 Setting up the CK-RX65N                                         | 13 |
| 6.1.3 | 3 Setting up the RL78/G22 FPB                                     | 16 |
| 6.2   | Setting up the Software                                           | 20 |
| 6.2.1 | I Setting the Terminal Software                                   | 20 |
| 6.2.2 | 2 Creating and Running the Initial Firmware for the CK-RX65N      | 20 |
| 6.2.3 | 3 Creating and Running the Initial Firmware for the RL78/G22 FPB  | 25 |
| 6.3   | Preparations for Using the AWS Cloud                              | 31 |
| 6.3.1 | I Settings for the OTA Update                                     | 31 |
| 6.3.2 | 2 Settings for Displaying the Sensor Data                         | 32 |
| 6.3.2 | 2.1 Setting up Amazon CloudWatch                                  | 33 |
| 7.    | Procedure for Running the Demonstration                           | 39 |
| 7.1   | Checking the Initial State of Operation                           | 39 |
| 7.2   | Executing the OTA Update of the RL78/G22 FPB                      | 41 |
| 7.2.1 | Creating the Update Firmware                                      | 41 |
| 7.2.1 | I.1 Partial Update Method                                         | 41 |
| 7.2.1 | I.2 Full Update Method                                            | 41 |
| 7.2.2 | 2 Creating an OTA Job in AWS                                      | 42 |
| 7.2.3 | 3 Checking Operation during Execution of the Secondary OTA Update | 47 |
| 7.3   | Checking Operation after the OTA Update                           | 48 |
| 8.    | Precautions                                                       | 50 |

| 8.1   | License Information on the Open-Source Software in Use  | 50 |
|-------|---------------------------------------------------------|----|
| 8.2   | Region and User Privileges of AWS for the Demonstration | 50 |
| 8.3   | Fees for Using AWS                                      | 50 |
| Revis | sion History                                            | 51 |

Amazon Web Services, the "Powered by AWS" logo, and any other AWS trademarks used in such materials are trademarks of Amazon.com, Inc. or its affiliates in the United States and/or other countries.

FreeRTOS<sup>™</sup> and FreeRTOS.org<sup>™</sup> are trademarks of Amazon Web Services, Inc.

Pmod is a trademark of Digilent Inc.

All trademarks and registered trademarks are the property of their respective owners.

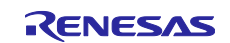

# 1. Overview

This demonstration involves using a secondary OTA update to add a working sensor and confirming addition of the working sensor by the display of sensor data in an AWS display in your browser.

IoT devices require the appropriate fixing of security vulnerabilities and updating of functions in response to customer requests. Implementing the secondary OTA update to supplement OTA updating of the primary MCU that has been provided in the past enables product development that supports measures against vulnerabilities in the secondary MCU and the updating of flexible services.

# 2. Conditions for Confirming Operation

The sample demonstration programs for this application note have been confirmed to operate correctly under the following conditions.

| Item                                        | Description                                                                     |
|---------------------------------------------|---------------------------------------------------------------------------------|
| MCU                                         | RL78/G22 (R7F102GGE2DFB)                                                        |
| Board                                       | RL78/G22 Fast Prototyping Board (RTK7RLG220C00000BJ)                            |
| Operating frequency                         | High-speed on-chip oscillator clock: 32 MHz                                     |
| Operating voltage                           | 3.3 V                                                                           |
| Integrated development<br>environment (IDE) | e <sup>2</sup> studio V2024-01 (24.1.0) made by Renesas Electronics Corporation |
| C compiler                                  | CC-RL v1.13.00 made by Renesas Electronics Corporation                          |
| Firmware programming tool                   | Renesas Flash Programmer V3.14.00                                               |
| Smart Configurator (SC)                     | Renesas Smart Configurator for RL78 23.4.0.v20230320-0633                       |
| Board Support Package (BSP)                 | v1.62 (r_bsp)                                                                   |

## Table 2-1 Conditions for Confirming Demo Operation (RL78/G22)

## Table 2-2 Conditions for Confirming Demo Operation (Sensors)

| Item                                           | Description           |
|------------------------------------------------|-----------------------|
| Relative humidity and temperature sensor board | US082-HS3001EVZ board |
| Air velocity sensor board                      | US082-FS3000EVZ board |

#### Table 2-3 Conditions for Confirming Demo Operation (RX65N)

| Item       | Description                             |
|------------|-----------------------------------------|
| MCU        | RX65N (R5F565NEHDFB)                    |
| Board      | CK-RX65N (RTK5CK65N0S04000BE)           |
| IDE        | e <sup>2</sup> studio V2024-01 (24.1.0) |
| C compiler | CC-RX v3.06.00                          |
| RTOS       | FreeRTOS v202210.01-LTS-1.1.3           |

#### Table 2-4 Conditions for Confirming Demo Operation (Others)

| Item       | Description |
|------------|-------------|
| QE for OTA | V2.00       |
| Python     | 3.10.4      |

QE for OTA is available at https://www.renesas.com/qe-ota/.

Python is available at https://www.python.org/.

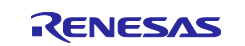

# 3. Description of Hardware

# 3.1 System Configuration

The system consists of an RX65N microcontroller (primary MCU) that provides functionality for controlling communications with AWS and an RL78 microcontroller (secondary MCU) connected to the HS3001 and FS3000 sensors. The two microcontrollers communicate with each other via UARTs.

Via UART communications, this demonstration can perform secondary OTA updating of the RL78 microcontroller connected to sensors, the uploading of sensor data acquired from sensor boards to the cloud, and the display of sensor data.

The system configuration is shown in Figure 3-1.

An RL78/G22 Fast Prototyping Board (hereafter referred to as "RL78/G22 FPB") equipped with an RL78/G22 microcontroller is used as the secondary MCU.

The CK-RX65N equipped with an RX65N microcontroller is used as the primary MCU.

Also, a UART connection is made between the CK-RX65N and RL78/G22 FPB.

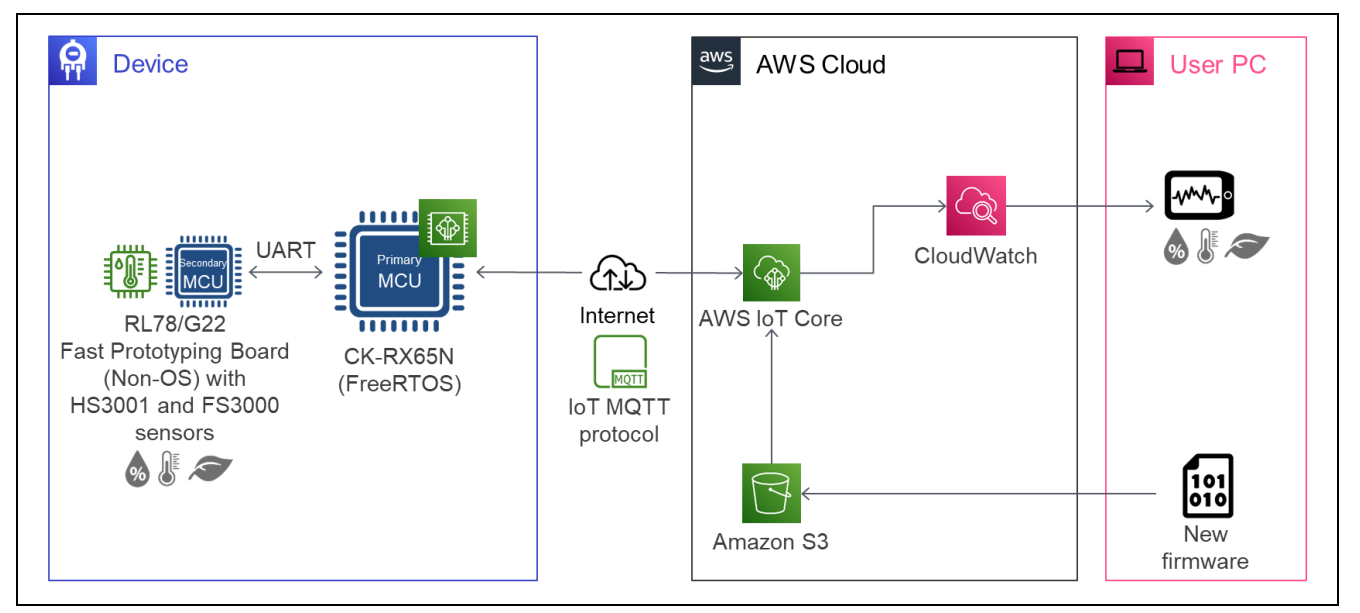

Figure 3-1 System Configuration of This Demo

# 3.2 List of Pins Used

Table 3-1 lists the pins of the RL78/G22 microcontroller that are used and their functions.

 Table 3-1
 Pins Used and Their Functions

| Pin Name  | Input/Output | Description                                          |
|-----------|--------------|------------------------------------------------------|
| P12/TxD0  | Output       | Log output to the PC                                 |
| P00/TxD1  | Output       | UART communications with the RX65N (transmission)    |
| P01/RxD1  | Input        | UART communications with the RX65N (reception)       |
| P70/SCL21 | Output       | I <sup>2</sup> C communications with sensors (clock) |
| P71/SDA21 | Input/Output | I <sup>2</sup> C communications with sensors (data)  |

Caution In this application note, only the pins that are used are handled correctly. When actually creating a circuit, handle all pins appropriately and be sure to design a circuit that satisfies the hardware's electrical characteristics.

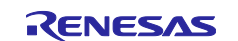

# 4. Description of Software

"FreeRTOS<sup>™</sup> with IoT Library" is implemented in the RX65N firmware, which utilizes AWS-certified programs. This allows the use of AWS IoT Core and AWS IoT Device Management, which are managed services provided by AWS, to perform OTA firmware updating and data uploading to the cloud via MQTT communications.

The RX65N microcontroller on the primary MCU side uses the AWS IoT Over-the-air Update Library to control OTA updating of the secondary MCU. The update firmware for the RL78 microcontroller, which is received from AWS, is then transmitted to the secondary MCU, where the firmware update is applied.

The RL78 microcontroller on the secondary MCU side uses "<u>RL78/G22,RL78/G23,RL78/G24 Firmware</u> <u>Update Module Rev.2.01</u>" to control OTA updating of the secondary MCU.

# 4.1 Firmware Update Methods

This application note provides sample programs for two among the methods provided by the firmware update module. The two methods are "partial update method (buffer side is internal flash)" (hereafter referred to as "partial update method") and "full update method (without buffer side)" (hereafter referred to as "full update method"). For details on these methods, refer to "1.3 Firmware Update Operation" in "RL78/G22,RL78/G23,RL78/G24 Firmware Update Module Rev.2.01".

## 4.1.1 Partial Update Method

The memory map of the sample program for executing partial update is shown in the following.

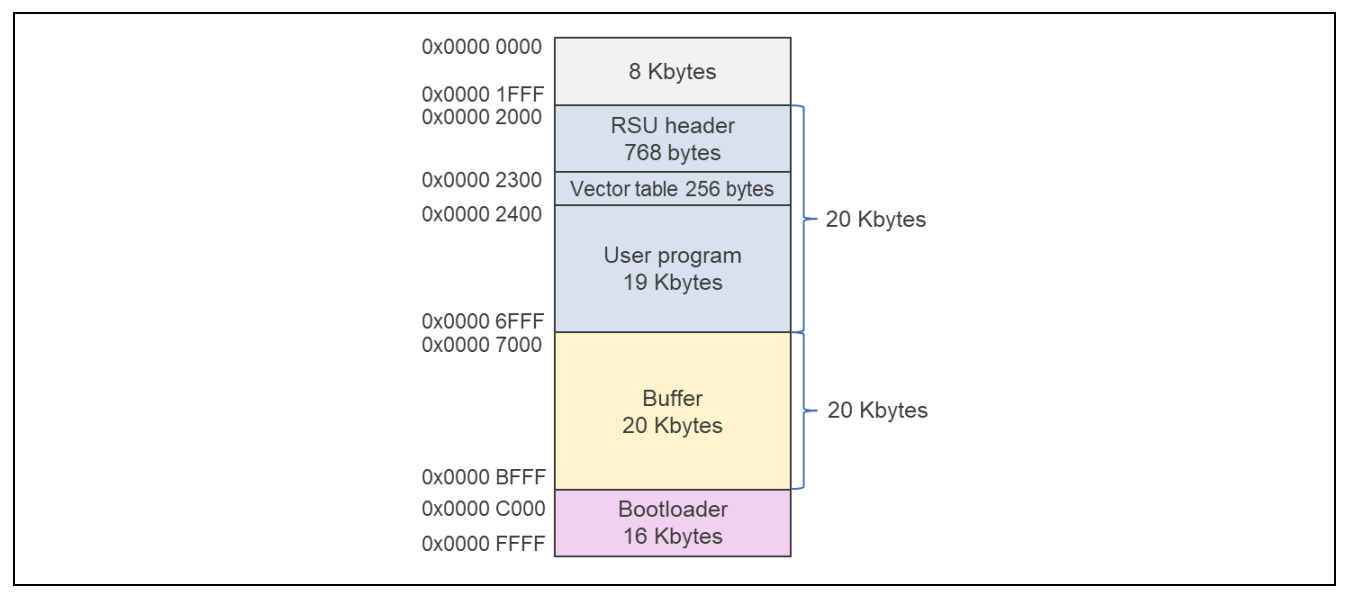

Figure 4-1 Memory Map of the Sample Program for Executing Partial Update

Operations for the partial update method are summarized in Figure 4-2. The states of the ROM in each phase of the OTA update are shown in Figure 4-3. Note that the red frames in Figure 4-3 indicate the programs under execution at the given times.

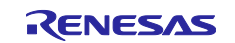

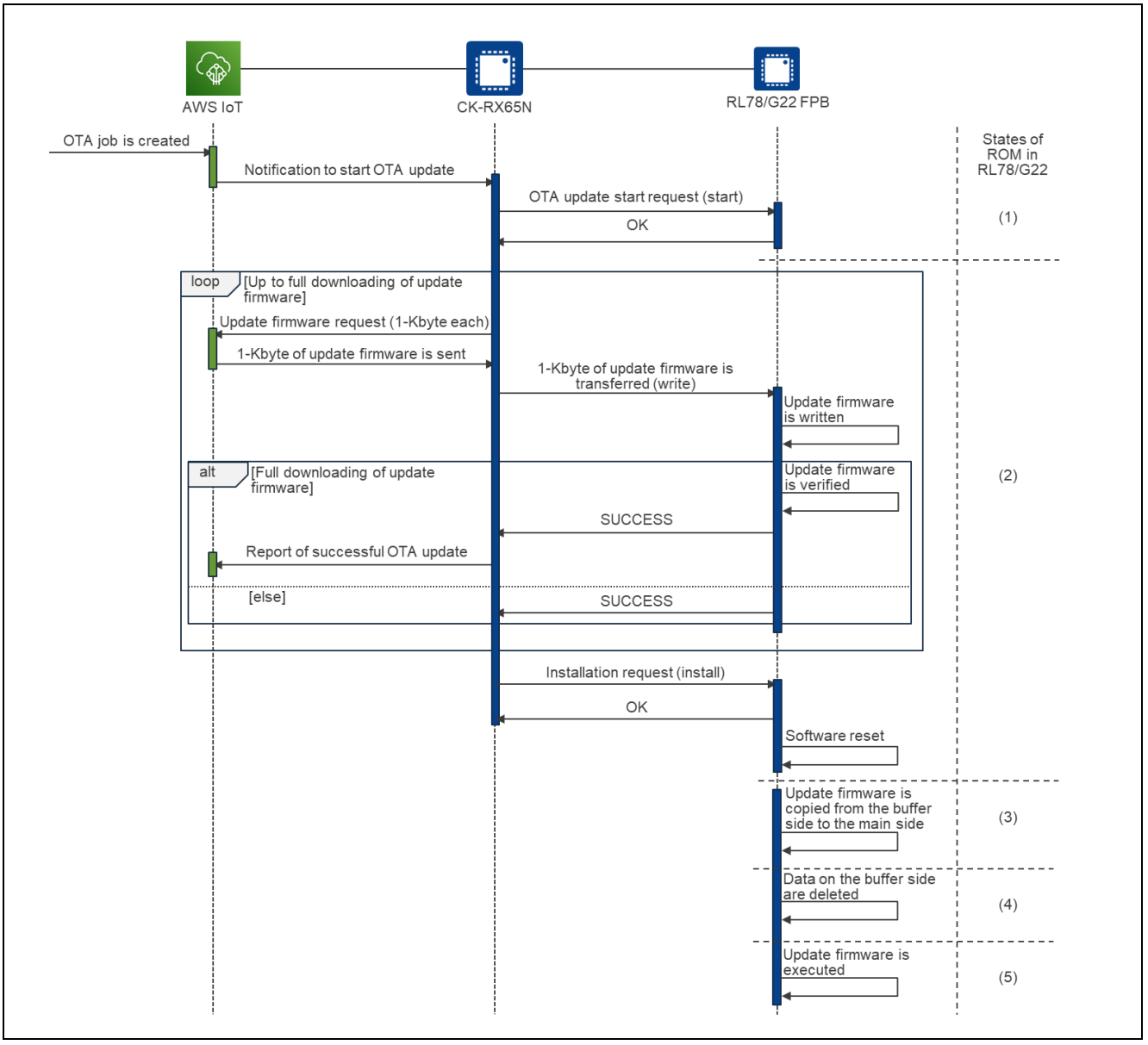

Figure 4-2 Overview of Operations for the Partial Update Method

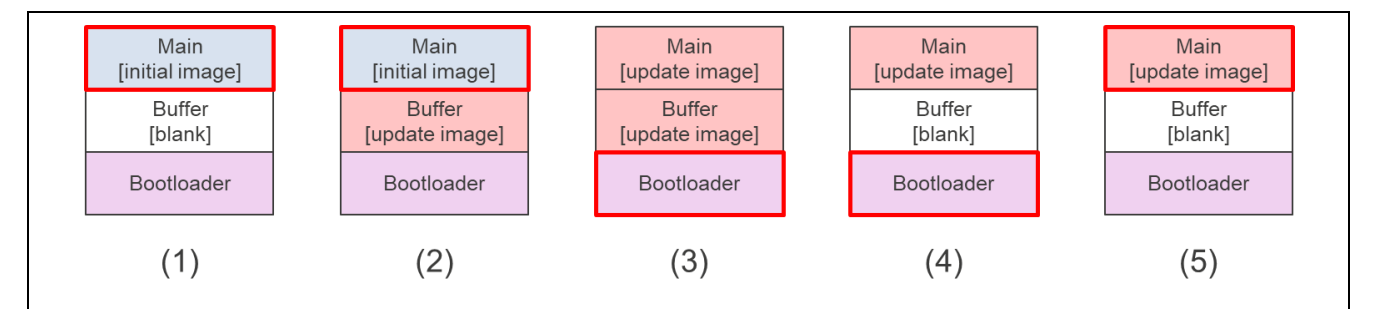

Figure 4-3 States of ROM in Each Phase of OTA Updating by the Partial Update Method

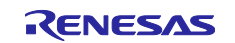

## 4.1.2 Full Update Method

The memory map of the sample program for executing full update is shown in the following.

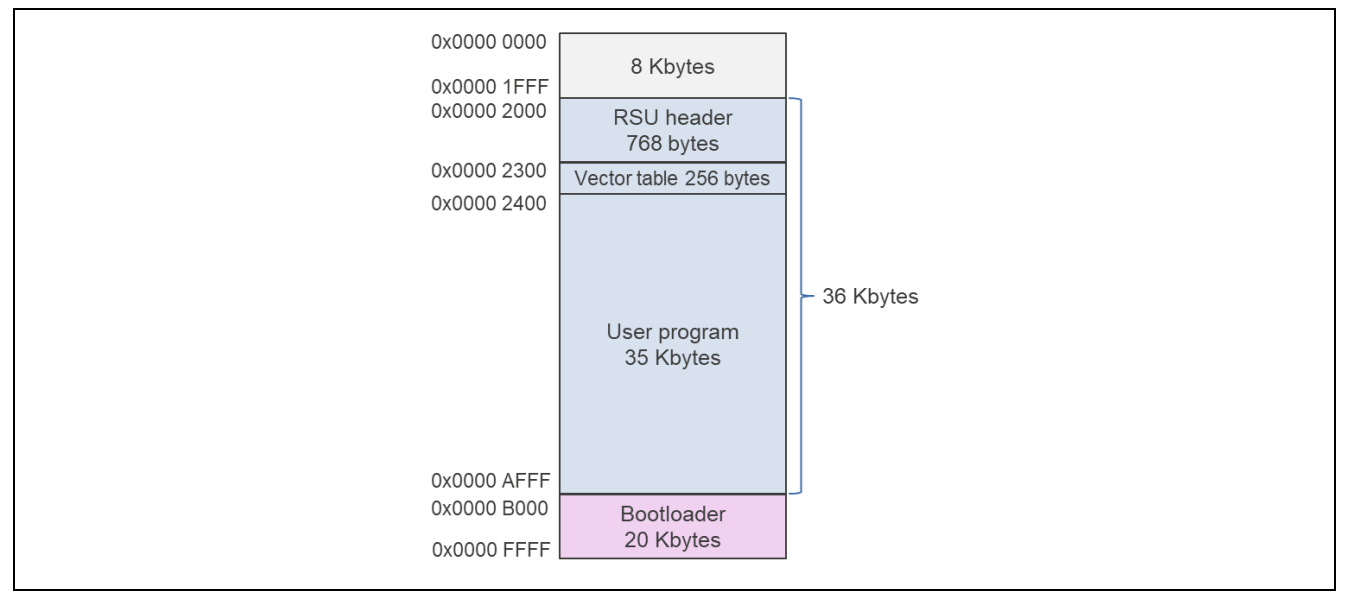

Figure 4-4 Memory Map of the Sample Program for Executing Full Update

Operations for the full update method are summarized in Figure 4-5. The states of the ROM in each phase of the OTA update are shown in Figure 4-6.

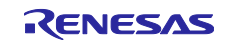

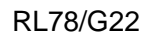

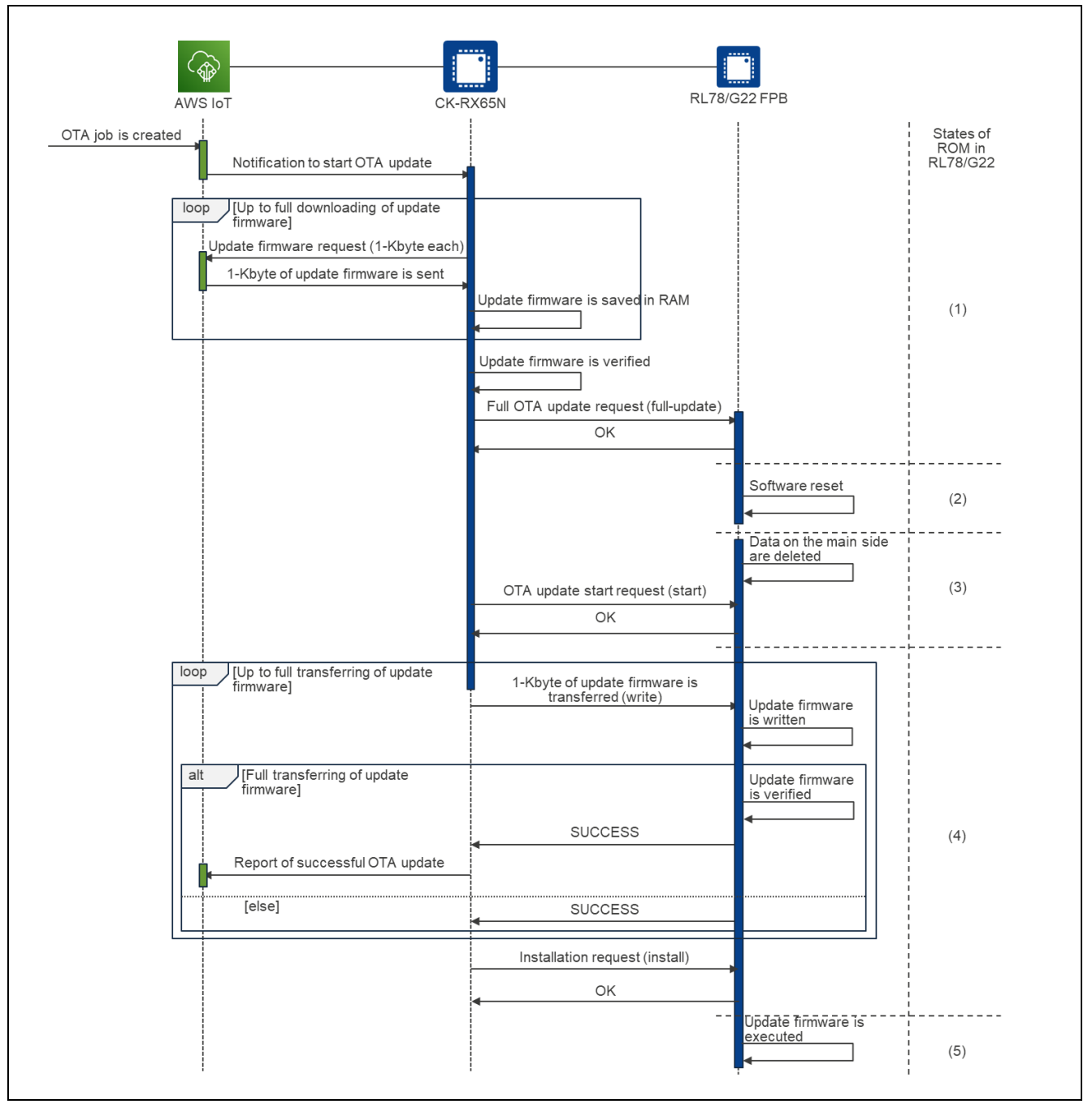

Figure 4-5 Overview of Operations for the Full Update Method

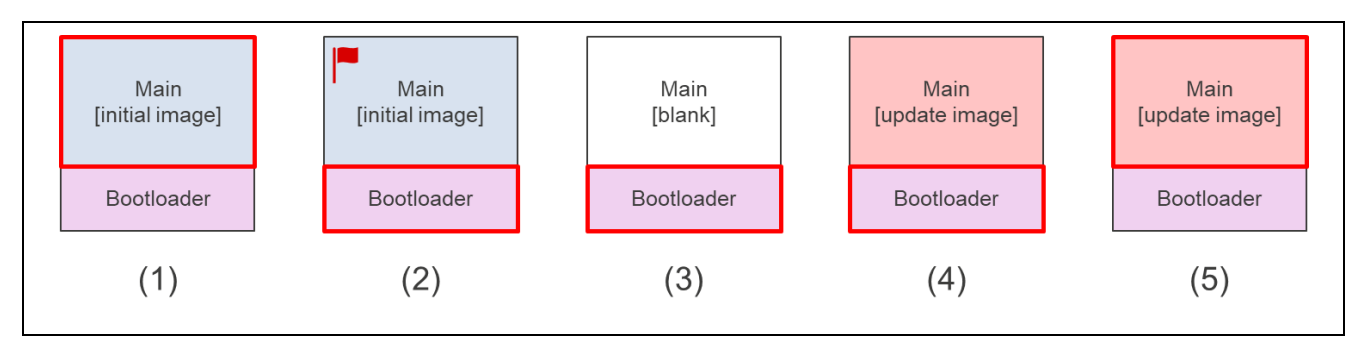

Figure 4-6 States of ROM in Each Phase of OTA Updating by the Full Update Method

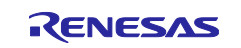

# 4.2 Settings of Option Bytes

The settings of option bytes are listed below.

| Table 4-1 | Settings | of Optio | on Bytes |
|-----------|----------|----------|----------|
|-----------|----------|----------|----------|

| Address          | Setting   | Details                                                                                                    |
|------------------|-----------|----------------------------------------------------------------------------------------------------|
| 000C0H or 020C0H | 01101110B | Stops operation of the watchdog timer (counting is stopped after the microcontroller is released from the reset state).                              |
| 000C1H or 020C1H | 11111110B | LVD detection voltage: Reset mode<br>In the case of rising: Typ. 1.90 V (1.84 V to 1.95 V)<br>In the case of falling: Typ. 1.86 V (1.80 V to 1.91 V) |
| 000C2H or 020C2H | 11101000B | High-speed main (HS) mode or<br>high-speed on-chip oscillator clock (f⊮): 32 MHz                                                                     |
| 000C3H or 020C3H | 00000100B | Disables on-chip debugging.                                                                                                    |

# 4.3 Folder and File Structure

Figure 4-7 shows the folder structure of the sample programs.

| Figure 4-7 | Folder | Structure of | Sample | Programs |
|------------|--------|--------------|--------|----------|
|------------|--------|--------------|--------|----------|

The ck\_rx65n\_2ndota\_demo folder and ck\_rx65n\_demo\_bootloader folder contain project files for the CK-RX65N.

The rl78g22\_fpb\_2ndota\_demo folder and rl78g22\_fpb\_bootloader folder contain project files for the partial update method of the RL78/G22 FPB.

The rl78g22\_fpb\_2ndota\_demo\_full folder and rl78g22\_fpb\_bootloader\_full folder contain project files for the full update method of the RL78/G22 FPB.

## 4.4 Code Size

Table 4-2 shows the code size for each project.

#### Table 4-2 Code Size

| Project                      | ROM       | RAM        |
|------------------------------|-----------|------------|
| rl78g22_fpb_bootloader       | 11 Kbytes | 0.8 Kbytes |
| rl78g22_fpb_2ndota_demo      | 16 Kbytes | 2 Kbytes   |
| rl78g22_fpb_bootloader_full  | 14 Kbytes | 2 Kbytes   |
| rl78g22_fpb_2ndota_demo_full | 18 Kbytes | 2 Kbytes   |

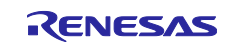

## 5. Operations of the Demonstration

The operations of the demonstration are common to the partial update method and full update method.

- (1) In the initial state of the demonstration, the RL78/G22 FPB only acquires temperature and humidity data by using the HS3001 sensor.
- (2) The secondary OTA update mechanism is used to download the update firmware for the RL78/G22 FPB from AWS via the CK-RX65N and then update the firmware.
- (3) After the firmware updating is complete, the RL78/G22 FPB acquires flow data from the FS3000 sensor as well as the data from the HS3001 sensor.

In this sequence, the type of sensor data from which data are being acquired and the values can be checked from the log output from both microcontrollers to your PC and from the dashboard on AWS.

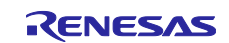

# 6. Setting up the Demonstration

This section describes the setting up required to run the demonstration covered by this application note.

The necessary steps are setting up the hardware, such as the wiring of the CK-RX65N and RL78/G22 FPB and connection of the HS3001 and FS3000 sensors, setting up the software, such as creating and writing the initial firmware for each microcontroller board, and the preparation on the AWS cloud side for display of the sensor data from AWS.

# 6.1 Setting up the Hardware

## 6.1.1 Overall Structure

Firstly, the overall hardware structure for this demonstration is shown below. For an actual image after setup is complete, see Figure 6-12. The methods for setting up each of the boards are described in detail in the subsequent subsections.

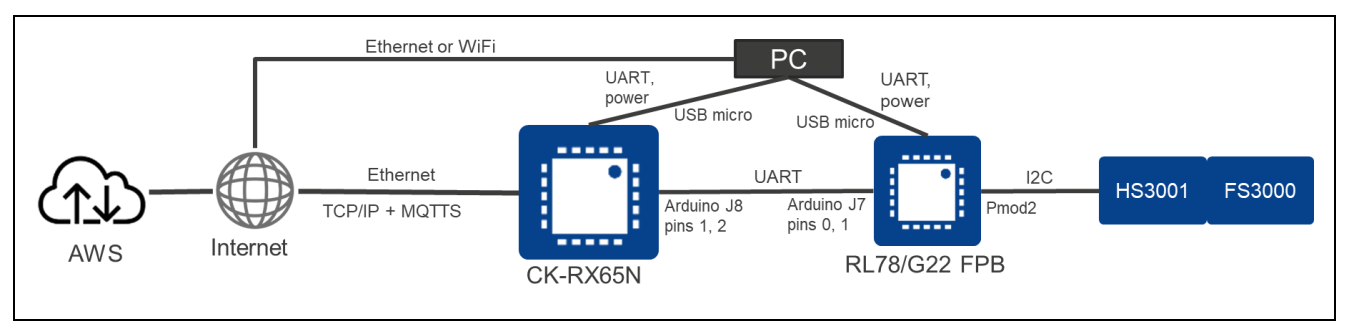

Figure 6-1 Overall Hardware Structure for This Demo

## 6.1.2 Setting up the CK-RX65N

The procedure for setting up the CK-RX65N is described in the following passages.

(1) Connecting the cable for UART communications with the RL78/G22 FPB

TXD, RXD, and GND for UART communications with the RL78/G22 FPB are allocated to the following pins on the J8 and J3 connectors of the CK-RX65N. Connect the pins on the RL78/G22 FPB side as described in 6.1.3(2), with the corresponding UART signals listed in the table below.

| Table 6-1 | UART Connection be | etween the CK-RX65N | and RL78/G22 FPB |
|-----------|--------------------|---------------------|------------------|
|-----------|--------------------|---------------------|------------------|

| CK-RX65N    |                      |               | RL78/G22 FPB |                    |
|-------------|----------------------|---------------|--------------|--------------------|
| UART Signal | Connector Pin Name   |               | UART Signal  | Connector Pin Name |
| TXD         | J8-2 (TX►1)          | $\rightarrow$ | RXD          | J7-1               |
| RXD         | J8-1 (RX <b>⋖</b> 0) | $\leftarrow$  | TXD          | J7-2               |
| GND         | J3-7 (GND)           |               | GND          | J8-7               |

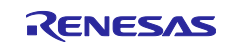

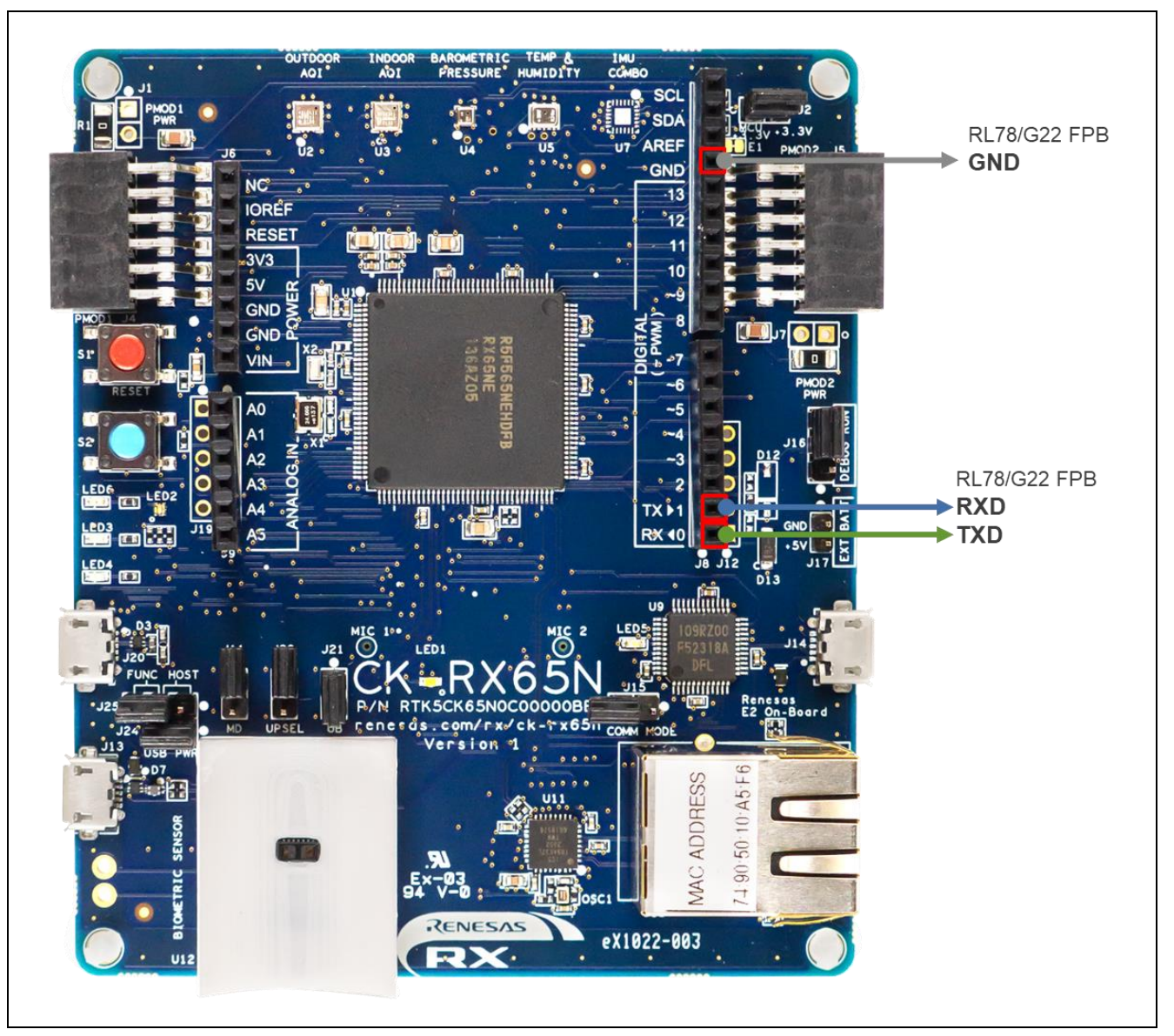

Figure 6-2 Locations of Pins on the CK-RX65N Used for UART Communications between the Microcontrollers

(2) Connecting the cable for log output to the PC

Connect the PC to the USB serial connector (micro USB Type-B) on the CK-RX65N with a USB cable.

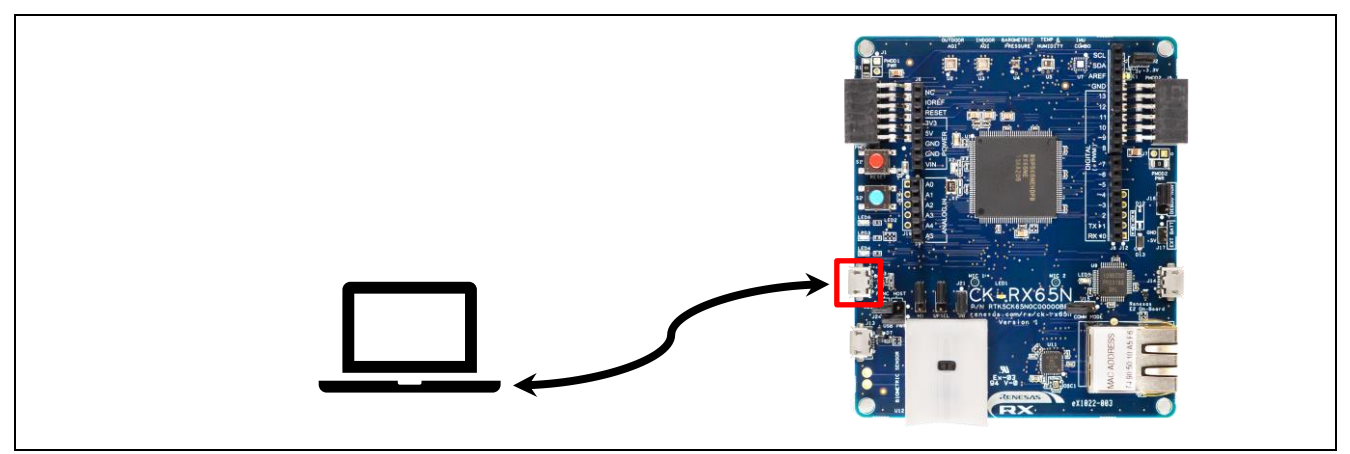

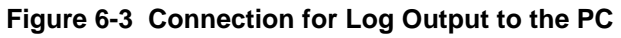

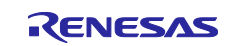

## (3) Connecting the power supply and debugger

Connect the PC to the E2OB Debugger connector (micro USB Type-B) on the CK-RX65N with a USB cable.

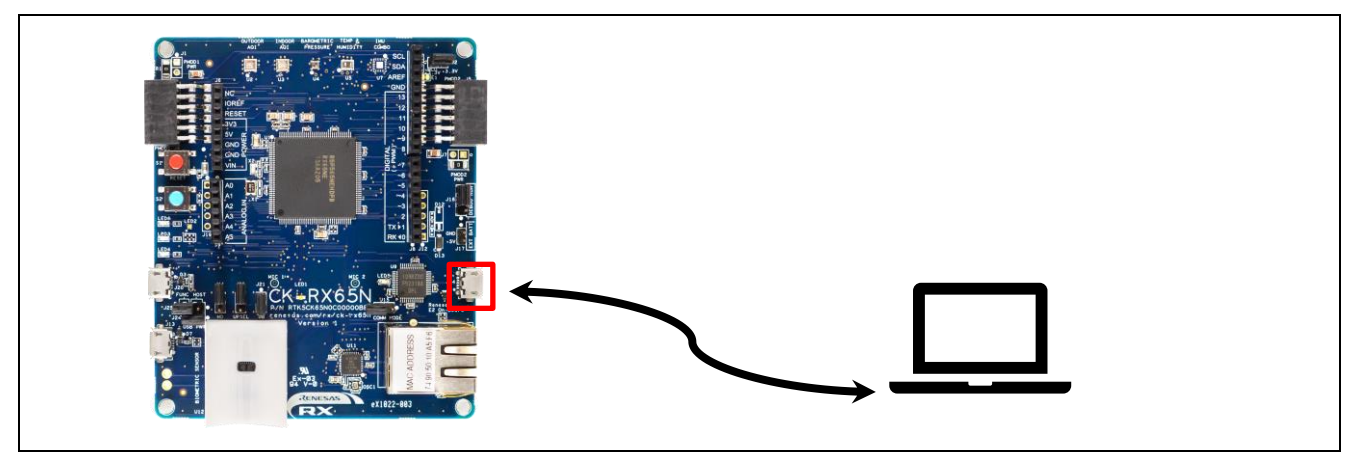

Figure 6-4 Connection of the Power Supply and Debugger

(4) Connecting the LAN cable for Internet connection

Connect the LAN cable connected with the Internet to the Ethernet connector on the CK-RX65N.

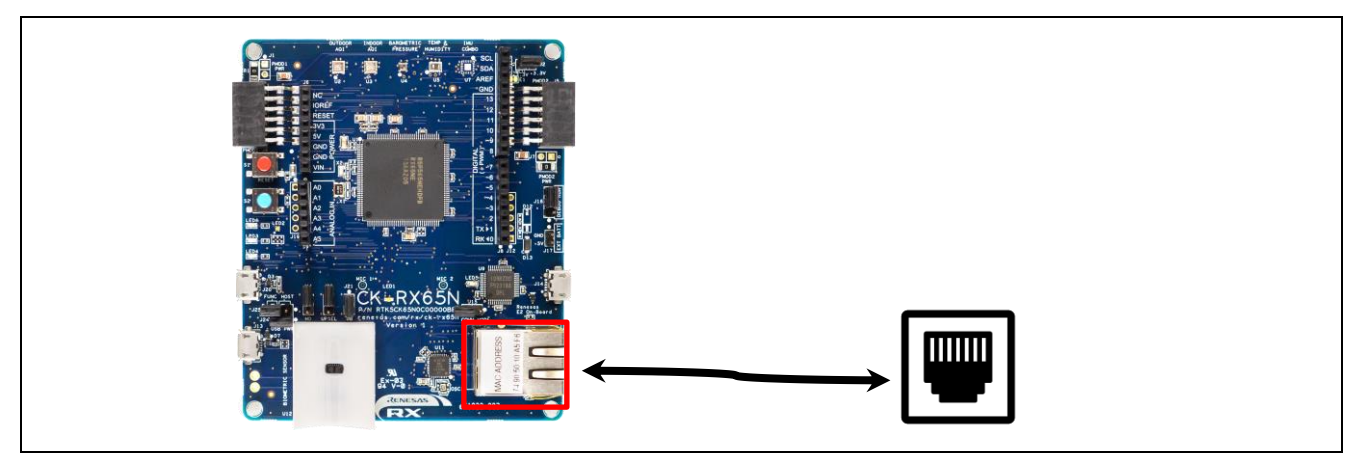

Figure 6-5 Wired Internet Connection with the Ethernet

(5) Closing jumper block J16 on the DEBUG side

To set the CK-RX65N to debug mode, close jumper block J16 on the DEBUG side (pins 1-2).

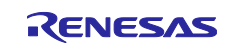

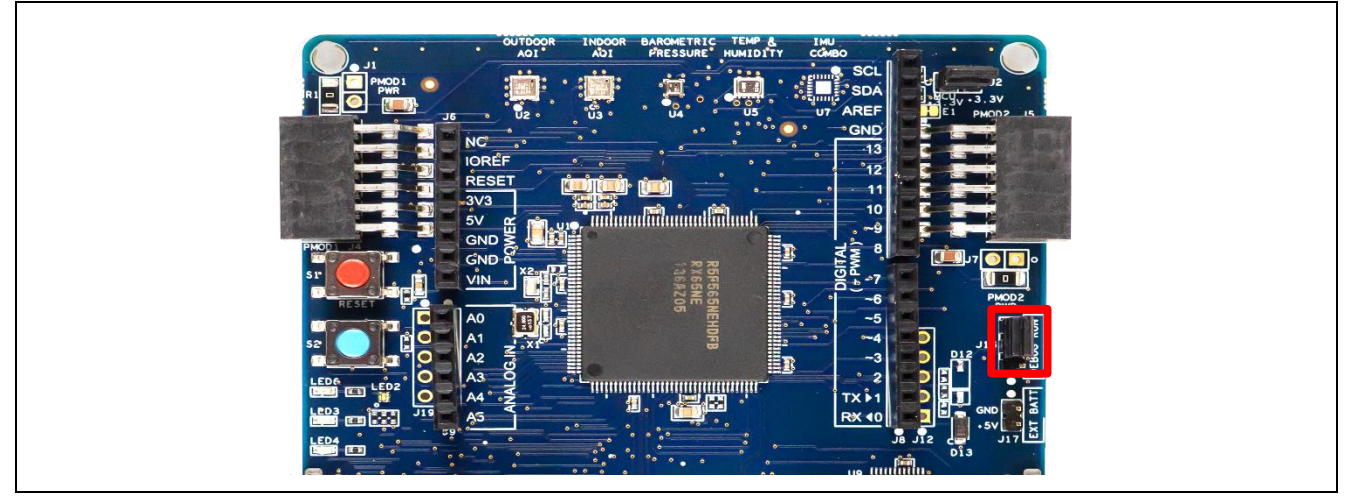

Figure 6-6 Location of Jumper Block J16

# 6.1.3 Setting up the RL78/G22 FPB

The procedure for setting up the RL78/G22 FPB is described in the following passages.

(1) Setting the operating voltage to 3.3 V

To operate the RL78/G22 from a 3.3-V power supply, close the power selection header (J17) on the 2-3 side.

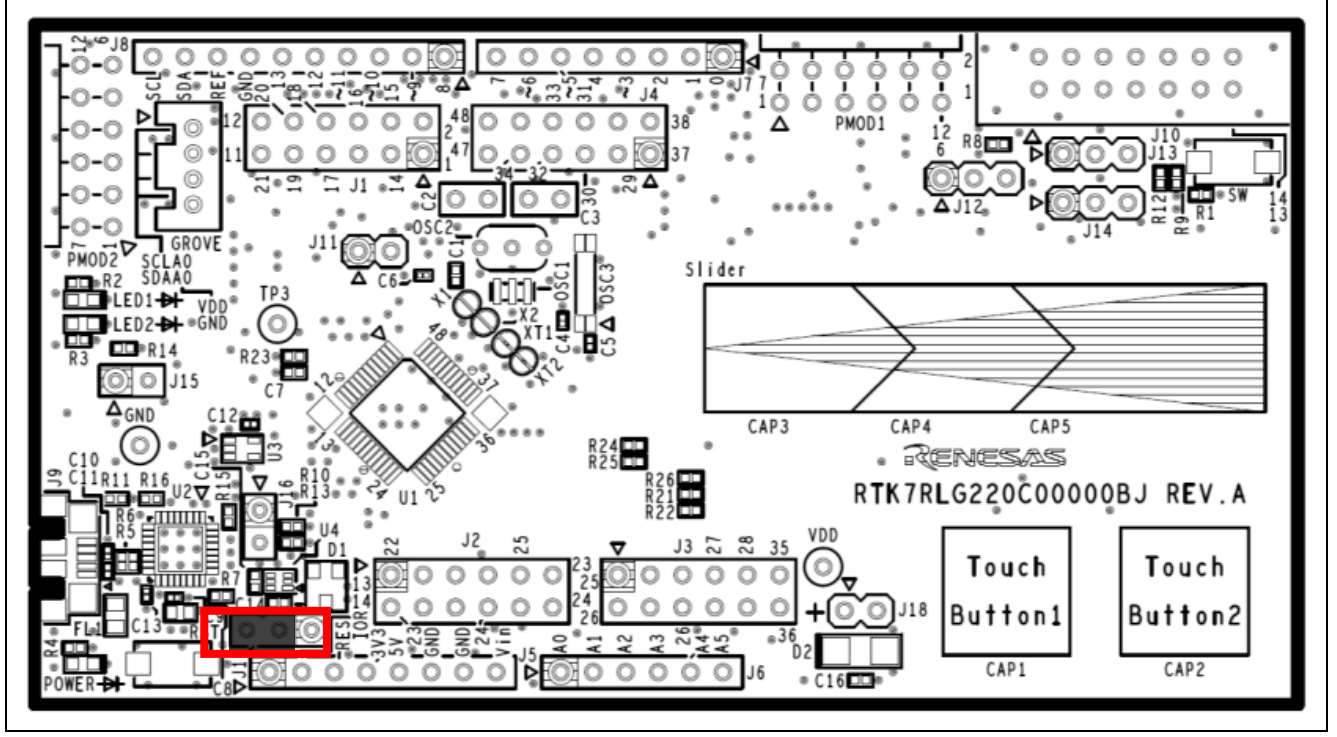

Figure 6-7 Location of the Power Selection Header (J17)

(2) Connecting the cable for UART communications with the CK-RX65N

TXD, RXD, and GND for UART communications with the CK-RX65N are allocated to the following pins on the J7 and J8 connectors of the RL78/G22 FPB. Connect the pins on the CK-RX65N side as described in 6.1.2(1), with the corresponding UART signals listed in Table 6-1.

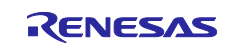

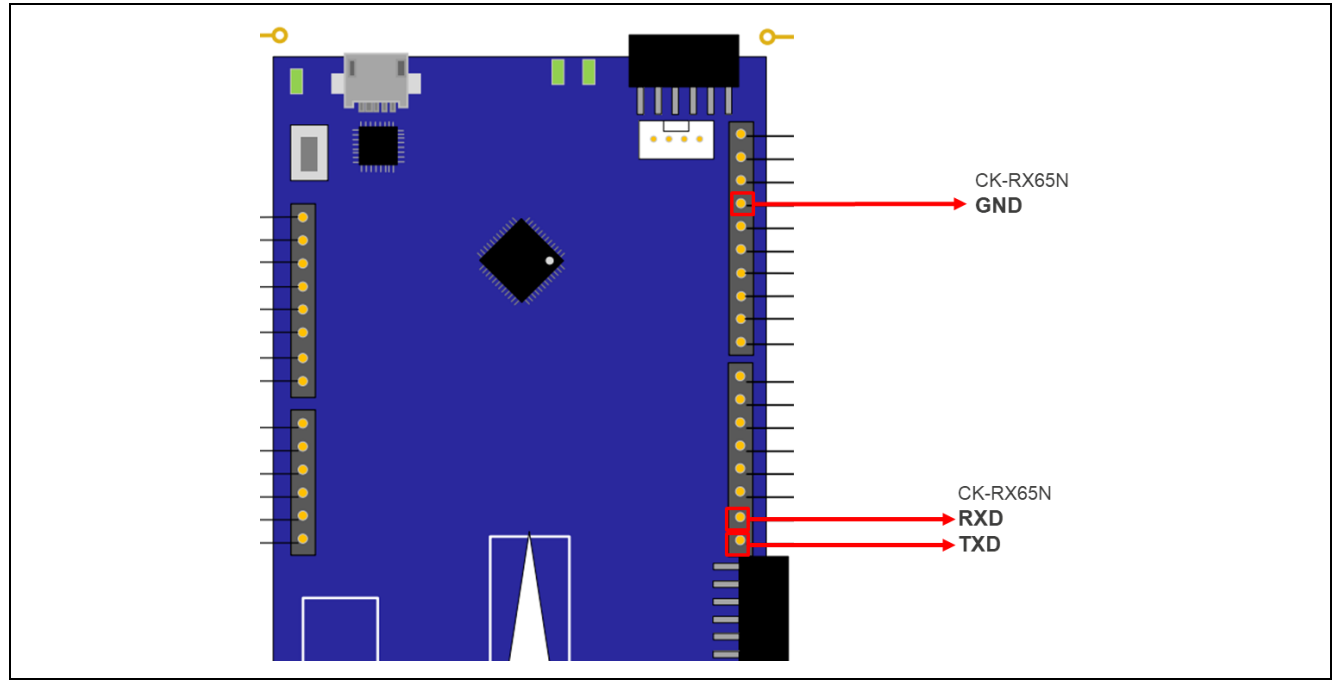

Figure 6-8 Locations of Pins on the RL78/G22 FPB Used for UART Communications between the Microcontrollers

(3) Connecting the cable for log output to the PC and power supply

Connect the PC and the micro USB Type-B connector on the RL78/G22 FPB with a USB cable.

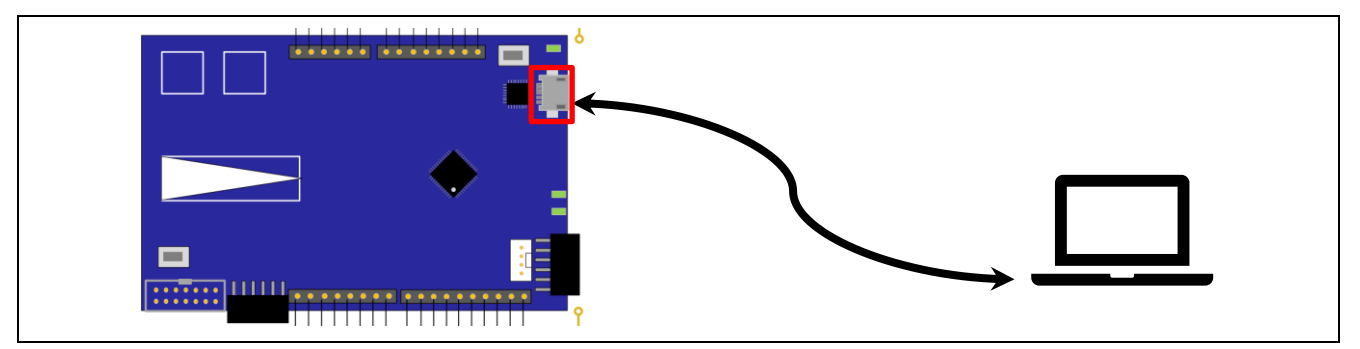

Figure 6-9 Connecting the PC and RL78/G22 FPB

(4) Connecting the HS3001 board and FS3000 board

Daisy-chain an HS3001 sensor board (hereafter referred to as "HS3001 board") and an FS3000 sensor board (hereafter referred to as "FS3000 board") to the Pmod2 connector on the RL78/G22 FPB. The order of connection of the sensor boards does not matter.

To pull up the I<sup>2</sup>C bus signal, close the two jumper block pins (J4 and J5) on the HS3001 board, and similarly close the two jumper block pins J4 and J5 on the FS3000 board. If the boards do not operate properly in this state, open the jumper block pins on one of the boards and adjust the resistance value.

Since the Pmod2 connector on the RL78/G22 FPB is Pmod Interface Type 2A/3A, so is not directly connectable to the HS3001 board and FS3000 board, which are Type 6A modules, they must be wired as shown in Figure 6-10.

Alternatively, the RL78/G22 FPB has a cut pattern that enables use of the Pmod2 connector as Type-6A, so this method can also be used. Refer to the "Pmod<sup>™</sup> Connectors" section in the <u>RL78/G22 Fast Prototyping</u> <u>Board User's Manual</u> for details.

#### Caution The US082-INTERPEVZ conversion board cannot be used with the RL78/G22 FPB.

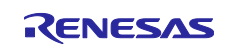

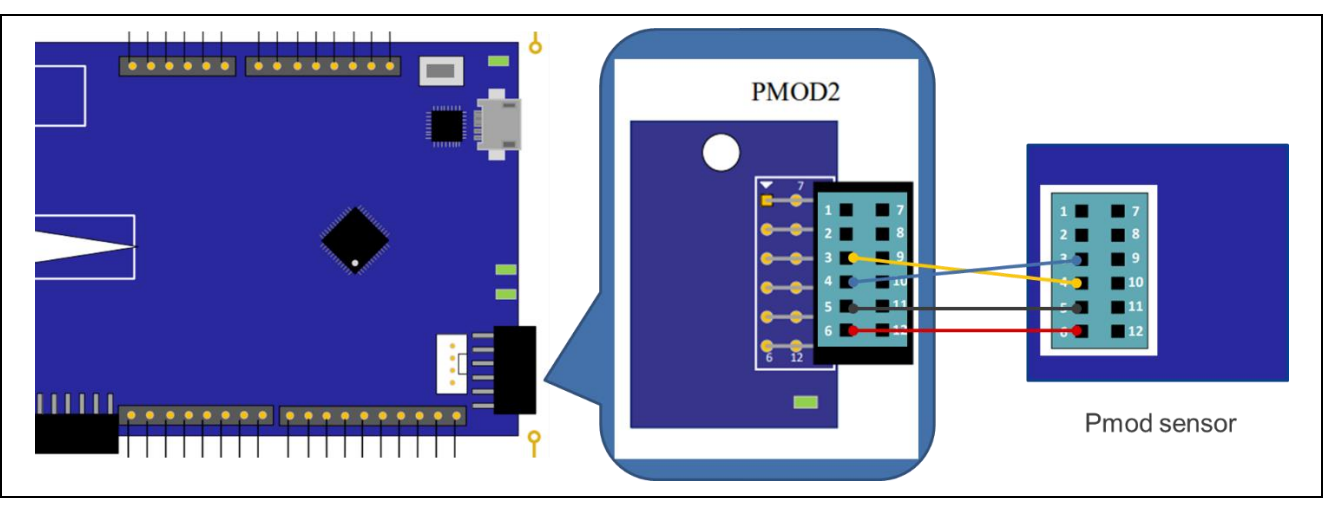

Figure 6-10 Connecting the Pmod2 Connector on the RL78/G22 FPB to Sensor Boards

(5) Opening the USB-to-serial converter reset header (J15)

To use Micro USB as a COM port, open the USB-to-serial converter reset header (J15).

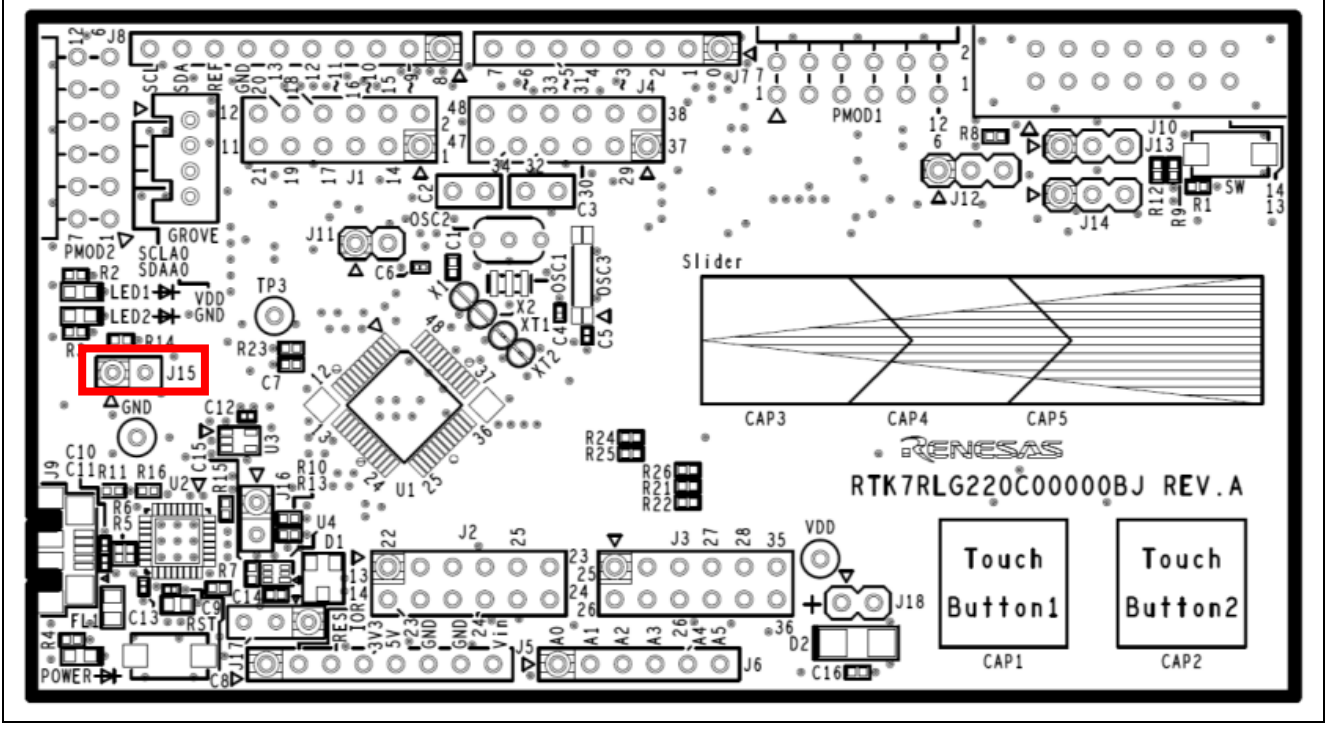

Figure 6-11 Location of the USB-to-Serial Converter Reset Header (J15)

The hardware setup for the demonstration is now completed. Figure 6-12 is an image of the overall configuration for the demonstration.

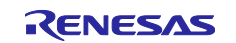

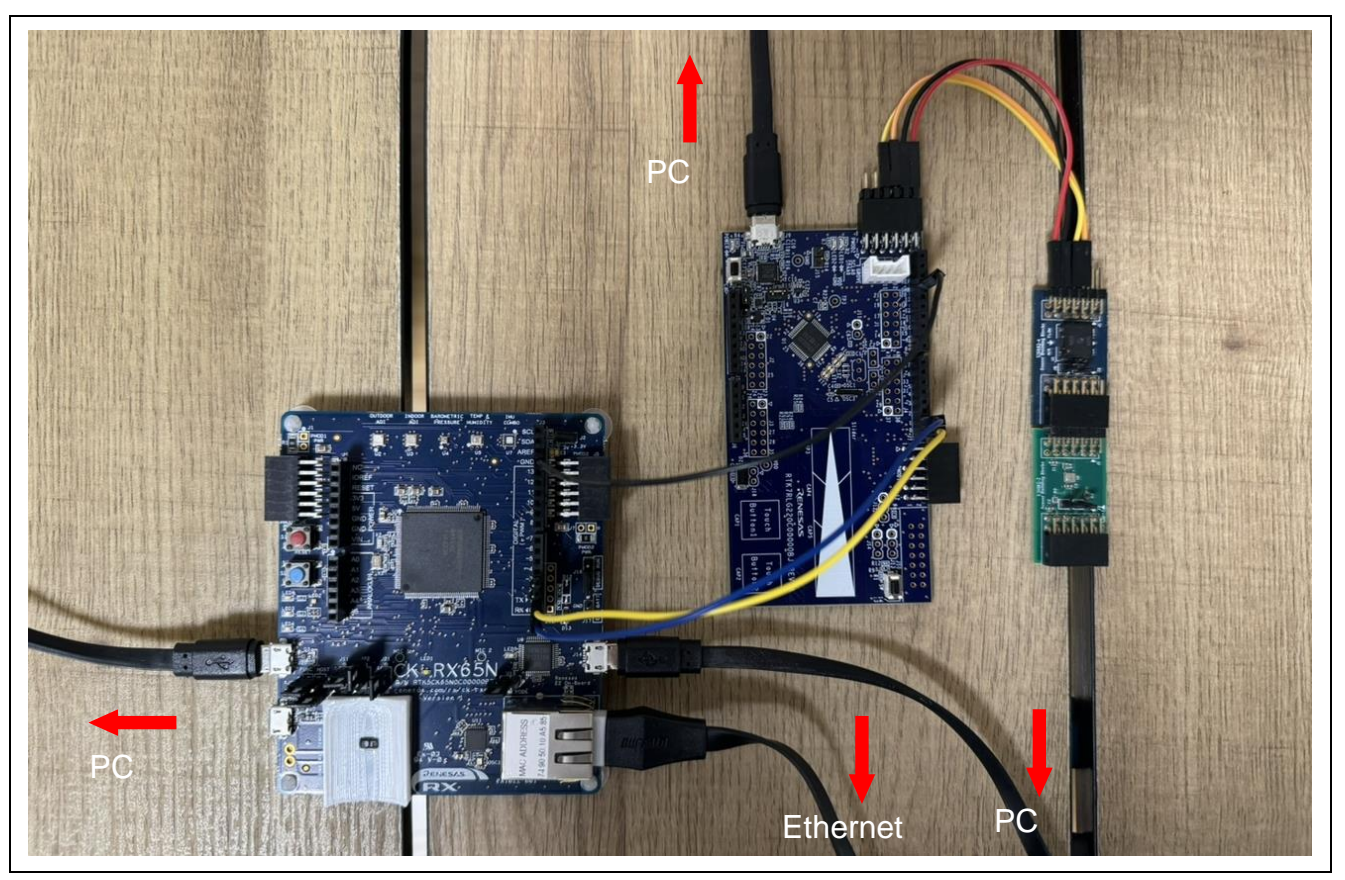

Figure 6-12 Image of the Overall Configuration for the Demo

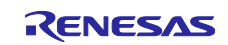

# 6.2 Setting up the Software

## 6.2.1 Setting the Terminal Software

The terminal software (e.g., Tera Term) is required to generate log output using serial communication. The serial port settings are shown in the following.

#### Table 6-2 Serial Port Settings

| Item         | Setting     |  |  |  |
|--------------|-------------|--|--|--|
| Baud rate    | 115,200 bps |  |  |  |
| Data         | 8 bits      |  |  |  |
| Parity       | None        |  |  |  |
| Stop         | 1 bit       |  |  |  |
| Flow control | None        |  |  |  |

# 6.2.2 Creating and Running the Initial Firmware for the CK-RX65N

Create initial firmware for the CK-RX65N by using QE for OTA and execute debugging in e<sup>2</sup> studio. The procedure is described below.

(1) Importing projects

Import the "ck\_rx65n\_demo\_bootloader" project, a bootloader for the CK-RX65N, and the "ck\_rx65n\_2ndota\_demo" project, a user program, into e<sup>2</sup> studio.

Click on [Import] from the [File] menu of e<sup>2</sup> studio. Select [Existing Projects into Workspace] and click on [Next].

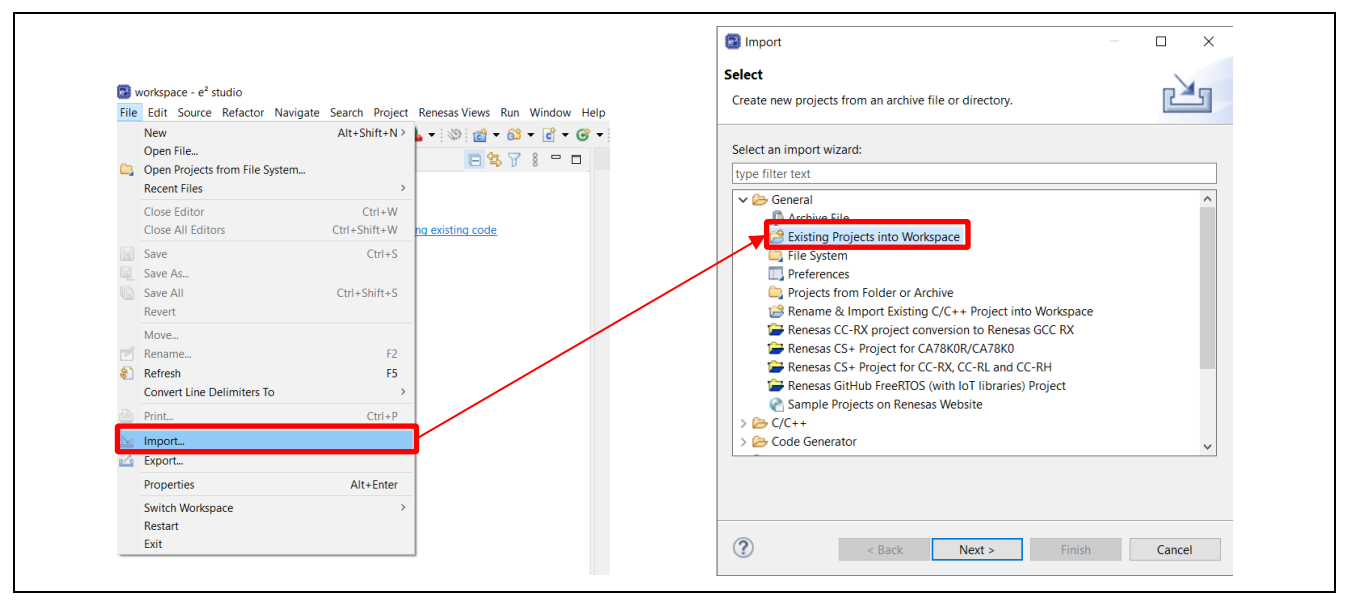

Figure 6-13 Procedure for Importing e<sup>2</sup> studio Projects (1)

Select the folder of the sample program in [Select root directory] and tick the checkboxes of "ck\_rx65n\_2ndota\_demo" and "ck\_rx65n\_demo\_bootloader" among the displayed projects. After making sure that the [Copy projects into workspace] checkbox in the [Options] field is not ticked, click on [Finish].

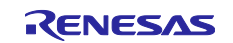

|                                                               |            | -        |
|---------------------------------------------------------------|------------|----------|
| 🗐 Import —                                                    |            | ×        |
| Import Projects                                               |            | _        |
|                                                               |            | 7        |
| Select a directory to search for existing Eclipse projects.   | <u>/</u>   |          |
|                                                               |            |          |
| Select root directory: C:\ws\r01an6935xx0110-rl78g22\Demo     | Browse     |          |
| O Select archive file: ✓                                      | Browse     |          |
| Projects:                                                     |            |          |
| Z ck rx65n 2ndota demo (C\ws\r01ap6935yv0110-rl78g22\Demo\ck  | Colort All |          |
| k rx65n demo bootloader (C\ws\r01an6935xx0110-rl78g22\Demo(ck | Select All | .11      |
| ri78g22 fpb 2ndota demo/full (C:\ws\r01an6935xx0110-ri78g22\D | Deselect A | All      |
| rl78g22_fpb_2ndota_demo (C:\ws\r01an6935xx0110-rl78g22\Demo   | Refrech    |          |
| rl78g22_fpb_bootloade_full (C:\ws\r01an6935xx0110-rl78g22\Den | nencan     | <u> </u> |
| rl78g22_fpb_bootloager (C:\ws\r01an6935xx0110-rl78g22\Demo\rl |            |          |
|                                                               |            |          |
|                                                               |            |          |
|                                                               |            |          |
|                                                               |            |          |
| Options                                                       |            |          |
| Search for nec ed projects                                    |            |          |
| Copy projects into workspace                                  |            |          |
| Close newly imported projects upon completion                 |            |          |
| Hide projects that already exist in the workspace             |            |          |
| Working sets                                                  |            |          |
| Add project to working sets                                   | New        |          |
| Working sets:                                                 | Select     |          |
|                                                               |            |          |
|                                                               |            |          |
|                                                               |            |          |
|                                                               |            |          |
| Rack Next > Finish                                            | Cancel     |          |
| Philsi                                                        | Cancel     |          |
|                                                               |            |          |

Figure 6-14 Procedure for Importing e<sup>2</sup> studio Projects (2)

(2) Opening the QE for OTA window

From the  $e^2$  studio menu bar, select [Renesas Views]  $\rightarrow$  [Renesas QE]  $\rightarrow$  [OTA Main (QE)].

| A Mai       C/C++       Cde Generator         A Mai       Debug       Image: Control of the second second | oject   | Renesas Views Run Window   | Hel | р           |                                    |
|----------------------------------------------------------------------------------------------------|---------|----------------------------|-----|-------------|------------------------------------|
| A Mai Code Generator Debug Partner OS  Renesas QE Smart Configurator Solution Toolkit Renesas Software Installer                                                                                                    | N 3     | C/C++                      | >   | 10          | 🖢 🛷 🕶 🗾 🔛 🗐 👖 😓 🖛 🏹 🕶 🏷 🗆          |
| A Mail       Debug       >       III A         Partner OS       >        A Mail         Renesas QE       >       Measuring Current Consumption (QE)         Smart Configurator        OTA Main (QE)         Solution Toolkit       >       OTA Manage loT Device (QE)         Renesas Software Installer       immen public logy                                                                                                    | A Mai   | Code Generator             | >   | h S         |                                    |
| Partner OS       >       .       .       .       .       .       .       .       .       .       .       .       .       .       .       .       .       .       .       .       .       .       .       .       .       .       .       .       .       .       .       .       .       .       .       .       .       .       .       .       .       .       .       .       .       .       .       .       .       .       .       .       .       .       .       .       .       .       .       .       .       .       .       .       .       .       .       .       .       .       .       .       .       .       .       .       .       .       .       .       .       .       .       .       .       .       .       .       .       .       .       .       .       .       .       .       .       .       .       .       .       .       .       .       .       .       .       .       .       .       .       .       .       .       .       .       .                                                                                                    | A IVIdI | Debug                      | >   | -n 2        | <u>^</u>                           |
| Renesas QE       Measuring Current Consumption (QE)         Smart Configurator       OTA Main (QE)         Solution Toolkit       OTA Manage IoT Device (QE)         Renesas Software Installer       Installer                                                                                                    |         | Partner OS                 | >   | Ι.          |                                    |
| Smart Configurator     > <ul> <li>OTA Main (QE)</li> <li>Solution Toolkit</li> <li>&gt;</li> <li>OTA Manage IoT Device (QE)</li> <li>&gt;</li> <li>Icrean public lags</li> <li>Icrean public lags</li> <li>&gt;</li> </ul> <li>A DTA Main (QE)</li>                                                                                                    |         | Renesas QE                 | >   | <u>/v</u> / | Measuring Current Consumption (QE) |
| Solution Toolkit > OTA Manage IoT Device (QE)                                                                                                    |         | Smart Configurator         | >   | •           | OTA Main (QE)                      |
| Renesas Software Installer                                                                                                    |         | Solution Toolkit           | >   |             | OTA Manage IoT Device (QE)         |
|                                                                                                    |         | Renesas Software Installer |     | ian         | on public kov                      |

Figure 6-15 Opening the QE for OTA Window

(3) <QE for OTA> [1. Cloud Settings]  $\rightarrow$  [Sign-in to Cloud]

From here, follow the steps displayed in the GUI window of QE for OTA.

Start by selecting "AWS" for [Cloud] and sign in. An AWS resource is generated in the region selected at the time of login.

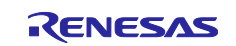

| 1.Cloud Settings       Sign-in to Cloud         1.Sign-in to Cloud       Setup to sign-in to Cloud         2.Prepare projects       Cloud         3.Manage IoT device       Sign-in to AWS         3.Manage IoT device       Sign-in to AWS         Create initial firmware       Sign-in to AWS         Write program to IoT devices       Sign-in to AWS         Create initial firmware       Sign-in to AWS         Create new IAM user account       Sign-in to AWS         Create new IAM user account       Sign-in to AWS         Create new IAM user account       Sign-in to AWS         I. To use QE for CTLA upt and the status       I. To use QE for CTLA upt and the status expenses all VIS for more to formation allows a VIS for more and upt average allow allows allows are account. If you do not have an IAM user account and upt average allow allows are account. If you do not have an IAM user account allows are account. If you do not have an IAM user account and upt average allow allows allows                                                                                                    | Cloud                                            | Prepare                                                                                      | $\rangle$                            | IoT                                         | $\rangle$ $\odot$                              | OTA                                       |            |  |  |
|----------------------------------------------------------------------------------------------------|--------------------------------------------------|----------------------------------------------------------------------------------------------|--------------------------------------|---------------------------------------------|------------------------------------------------|-------------------------------------------|------------|--|--|
| Sign-in to Cloud      Setup to sign-in to Cloud      Cloud      Aws      Cloud      Aws      Aws      Cloud      Aws      Aws      Cloud      Aws      Aws      Cloud      Aws      Aws      Cloud      Aws      Cloud      C | 1.Cloud Settings                                 | <u></u>                                                                                      |                                      | Sign-in to Clou                             | d                                              |                                           |            |  |  |
| 2.Prepare projects     Setup to sign-in to Cloud     Cloud     AWS     AWS     Create provisioning     Sign-in to AWS     Sign-in to AWS     Create initial firmware     Write program to loT device     Sign-in to AWS     Create initial firmware     Create update firmware     Create update firmware     Sign-in to AWS     Create update firmware     Create update firmware     Create update firmw | Sign-in to Cloud                                 |                                                                                              |                                      | Ū                                           |                                                |                                           |            |  |  |
| Select projects     Select projects     Select projects     Select projects     Summage     Select projects     Sign-in to AWS     Create initial firmware     Write program to IoT device     Sign-in to AWS     Create new IAM user account     Sign-in to AWS     Create new IAM user account     Sign-in to AWS     Create new IAM user account     Sign-in to AWS     Create new IAM user account     I. To use QE for CTA, you need in AWS IAM user account. If you do not have an IAM user account, If you do not have an information about aWS for more in IAM user account, If you do not have an information about aWS                                                                                                    | 2.Prepare projects                               | Setup to sign-in to Cloud                                                                    | ſ                                    | Cloud                                       |                                                | AWS                                       | ~          |  |  |
| 3.Manage IoT device <ul> <li>Manage IoT device</li> <li>Create initial firmware</li> <li>Create initial firmware</li> <li>Create new IAM user account</li> <li>Sign-in to AWS</li> </ul> <ul> <li>Create new IAM user account</li> <li>Sign-in to AWS</li> <li>Create update firmware</li> <li>Create update firmware</li> </ul> <ul> <li>Create new IAM user account</li> <li>Sign-in to AWS</li> <li>Create update firmware</li> <li>Create update firmware</li> <li>To use QE for CTL, you need an AWS IAM user account. If you do not have an IAM user account, please create a new one. Please confirmed for clusters Place account of the status</li> </ul>                                                                                                    | Select projects     Select provisioning          |                                                                                              |                                      |                                             |                                                | Sign-in                                   | Settings   |  |  |
| <sup>(2)</sup> Manage IoT device           Sign-in to AWS <sup>(2)</sup> Create initial firmware <sup>(2)</sup> Create more IAM user account <sup>(2)</sup> Write program to IoT devices <sup>(2)</sup> Create more IAM user account <sup>(2)</sup> Create update firmware <sup>(2)</sup> Create update firmware <sup>(2)</sup> Create update firmware <sup>(2)</sup> Create update firmware <sup>(2)</sup> Execute OTA and check status <sup>(2)</sup> Create update firmware                                                                                                    | 3.Manage IoT device                              |                                                                                              |                                      |                                             |                                                |                                           |            |  |  |
| Create initial firmware     Sign=110 0 AWS     Sign=110 0 AWS     Sign=110 0 AWS     Create new IAM user account     Sign=110 0 AWS     Create new IAM user account     Sign=110 0 AWS     Create new IAM user account     Create new IAM user account     Create new IAM user account. If you do not have an IAM user account, please create a new one. Please     Sign=110 0 AWS     Create new IAM user account     I. To use QE for CTL, you need an AWS IAM user account. If you do not have an IAM user account, please create a new one. Please     Sign=110 0 AWS                                                                                                    | <ul> <li>Manage IoT device</li> </ul>            |                                                                                              |                                      |                                             |                                                |                                           |            |  |  |
| <ul> <li>Write program to IoT devices             </li> <li>Create new IAM user account             </li> <li>Sign-in to AWS         </li> </ul> <ul> <li>Create new IAM user account         </li> <li>Sign-in to AWS         </li> </ul> <ul> <li>Create update firmware         </li> <li>Create update firmware         </li> <li>Execute OTA and check status         </li> </ul> <ul> <li>To use QE for OTA, you need an AWS IAM user account. If you do not have an IAM user account, please create a new one. Please refer to the following IDE for more information about AWS         </li> </ul>                                                                                                    | <ul> <li>Create initial firmware</li> </ul>      | Sign-in to Aws                                                                               |                                      |                                             |                                                |                                           |            |  |  |
| 4.0TA     Create new IAM user account            Create update firmware             Execute OTA and check status             Execute OTA and check status                                                                                                    | ⊘ Write program to IoT devices                   | <ul> <li><u>Create new IAM user account</u></li> <li><u>Sign-in to AWS</u></li> </ul>        |                                      |                                             |                                                |                                           |            |  |  |
| Create update firmware     Create update firmware     Create update update update     Create update update     Create update update     Create update     Create update   | 4.0TA -                                          | Create new IAM user account                                                                  |                                      |                                             |                                                |                                           |            |  |  |
| Execute OTA and check status I. To use QE for OTA, you need an AWS IAM user account. If you do not have an IAM user account, please create a new one. Please service a status of the following IUE for party account control AWS.                                                                                                    | <ul> <li>Create update firmware</li> </ul>       | Citate new 1451 user account                                                                 |                                      |                                             |                                                |                                           |            |  |  |
| <ul> <li>Telet to the following CKL for new account creation. Frease contact Aw 5 for more minimation about Aw 5.</li> </ul>                                                                                                    | <ul> <li>Execute OTA and check status</li> </ul> | <ol> <li>To use QE for OTA, you need an AV<br/>refer to the following URL for new</li> </ol> | WS IAM user acc<br>account creation. | ount. If you do not h<br>Please contact AWS | have an IAM user accounts for more information | unt, please create a new or<br>about AWS. | ne. Please |  |  |

Figure 6-16 Signing in to AWS with QE for OTA

(4) <QE for OTA> [2. Prepare projects]  $\rightarrow$  [Select projects]

Select the ck\_rx65n\_demo\_bootloader project and the ck\_rx65n\_2ndota\_demo project that were imported into  $e^2$  studio earlier.

| ⊘ Cloud                                                                            | Prepare                         | ⊘ IoT                                                   | ) <sub>©</sub> ота                               |        |
|------------------------------------------------------------------------------------|---------------------------------|---------------------------------------------------------|--------------------------------------------------|--------|
| 1.Cloud Settings 🗸                                                                 | ~                               | Select projects                                         |                                                  | î      |
| Sign-in to Cloud      2.Prepare projects      Select projects      Select projects |                                 |                                                         | OTA project Create New                           | Import |
| 3.Manage IoT device                                                                | Select created projects         | Boot Loader                                             | ck_rx65n_demo_bootloader<br>ck_rx65n_2ndota_demo | ~<br>~ |
| Create initial firmware     Write program to IoT devices                           | Information of firmware project |                                                         |                                                  |        |
| 4.0TA -                                                                            |                                 | Device: R5F565NEHxFB_DUA1<br>Evaluation Board: CK-RX65N | Ĺ                                                |        |

Figure 6-17 Selecting Projects

(5) <QE for OTA> [2. Prepare projects]  $\rightarrow$  [Select provisioning]

Select "Source code includes credentials (asymmetric keys)" as the provisioning method.

| Cloud                                            | ⊘ Prepare                             | ⊘ IoT                     | $\rangle$ o          | OTA                           |      |
|--------------------------------------------------|---------------------------------------|---------------------------|----------------------|-------------------------------|------|
| 1.Cloud Settings -                               | <u>^</u>                              | Select provision          | ing                  |                               |      |
| ⊘ Sign-in to Cloud                               |                                       |                           |                      |                               |      |
| 2.Prepare projects 👻                             | Select a provisioning.                |                           |                      |                               | _    |
| <ul> <li>Select projects</li> </ul>              |                                       | Provisioning              | Source code includes | credentials (asymmetric keys) | ;) v |
| <ul> <li>Select provisioning</li> </ul>          |                                       |                           |                      |                               |      |
| 3.Manage IoT device -                            |                                       |                           |                      |                               |      |
| <ul> <li>Manage IoT device</li> </ul>            | Select provisioning(AWS)              |                           |                      |                               |      |
| ⊘ Create initial firmware                        | QE for V1.1.0 supports only 1 proviso | ning.                     |                      |                               |      |
| ⊘ Write program to IoT devices                   | OE Series How to install/uninstall H  | How to update FAO License |                      |                               |      |
| 4.0TA 👻                                          |                                       |                           |                      |                               |      |
| ⊘ Create update firmware                         |                                       |                           |                      |                               |      |
| <ul> <li>Execute OTA and check status</li> </ul> |                                       |                           |                      |                               |      |

Figure 6-18 Selecting the Provisioning Method

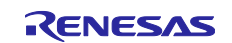

(6) <QE for OTA> [3. Manage IoT device]  $\rightarrow$  [Manage IoT device]

Create an IoT device following the procedure of QE for OTA.

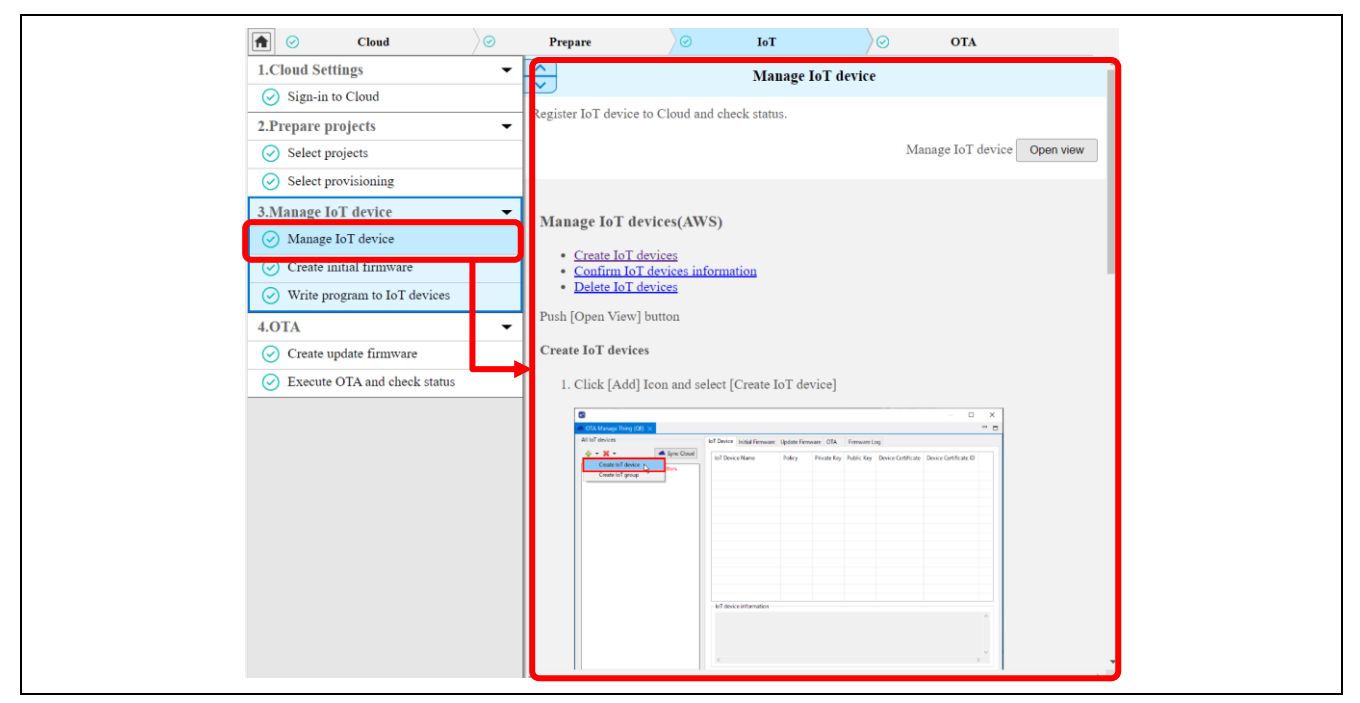

Figure 6-19 Creating an IoT Device

(7) <QE for OTA> [3. Manage IoT device]  $\rightarrow$  [Create initial firmware]

Create initial firmware following the procedure of QE for OTA.

| Cloud                                            | ⊘ Prepare                                 | e 🖉                                                                                                    | IoT                                                                                                    | $\rangle$                                  | OTA                   |                 |  |  |  |  |
|--------------------------------------------------|-------------------------------------------|----------------------------------------------------------------------------------------------------|----------------------------------------------------------------------------------------------------|--------------------------------------------|-----------------------|-----------------|--|--|--|--|
| 1.Cloud Settings                                 | ▼                                         |                                                                                                    | Create initia                                                                                           | l firmware                                 |                       |                 |  |  |  |  |
| 😔 Sign-in to Cloud                               |                                           |                                                                                                    |                                                                                                    |                                            |                       |                 |  |  |  |  |
| 2.Prepare projects                               | ▼ Build Boot                              | Build Boot loader and Firmware to create program for IoT devices.                                                                                                    |                                                                                                    |                                            |                       |                 |  |  |  |  |
| Select projects                                  |                                           |                                                                                                    |                                                                                                    | Crea                                       | te initial firmware   | Open view       |  |  |  |  |
| Select provisioning                              |                                           |                                                                                                    |                                                                                                    |                                            |                       |                 |  |  |  |  |
| 3.Manage IoT device                              | - Create                                  | initial firmwara(A)                                                                                                    | WS)                                                                                                    |                                            |                       |                 |  |  |  |  |
| 🔗 Manage IoT device                              | Create                                    | iiiitiai iii iiiware(A                                                                                                    | w3)                                                                                                    |                                            |                       |                 |  |  |  |  |
| ⊘ Create initial firmware                        | • Pre                                     | epare creating initial fir<br>• <u>Install OpenSSL</u>                                                                                                    | mware                                                                                                   |                                            |                       |                 |  |  |  |  |
| ⊘ Write program to IoT devices                   | • <u>Bu</u>                               | uld initial firmware                                                                                                    |                                                                                                    |                                            |                       |                 |  |  |  |  |
| 4.OTA                                            | 🚽 Install O                               | OpenSSL                                                                                                    |                                                                                                    |                                            |                       |                 |  |  |  |  |
| ⊘ Create update firmware                         | Use Oper                                  | Use OpenSSL to create a code signing certificate.                                                                                                    |                                                                                                    |                                            |                       |                 |  |  |  |  |
| <ul> <li>Execute OTA and check status</li> </ul> | If you ha                                 | we not installed OpenS                                                                                                    | SL, install it as follo                                                                                 | ows:                                       |                       |                 |  |  |  |  |
|                                                  | 1. Op<br><u>Wi</u><br>2. Do               | ben the following URL<br>in32/Win64 OpenSSL I<br>ownload and install Wir                                                                                                    | in your web browse<br>nstaller for Windov<br>64OpenSSL vx.x.x                                           | er.<br>v <u>s - Shining Ligh</u><br>Light. | tt Productions (slpro | <u>web.com)</u> |  |  |  |  |
|                                                  | Push [Og                                  | pen View] button                                                                                                    |                                                                                                    |                                            |                       |                 |  |  |  |  |
|                                                  | Build ini                                 | itial firmware                                                                                                    |                                                                                                    |                                            |                       |                 |  |  |  |  |
|                                                  | 1. Re<br>Pu:<br>To<br>2. Sp<br>3. Pu<br>0 | gister IoT devices to cr<br>sh [Add] button to crea<br>register all IoT devices<br>ecify version of the init<br>sh [Create initial firmw<br>the device of the second<br>of more<br>register of the second<br>of more second of the second<br>of more second of the second<br>of more second of the second of the<br>more second of the second of the second<br>of the second of the second of the second of the<br>more second of the second of the second of the second of the<br>more second of the second of the second | eate the initial firmw<br>te the initial firmwe<br>, push [Add all] bu<br>ial firmware.<br>are] button. | ware.<br>are in list of [all I<br>tton.    | ioT devices].         |                 |  |  |  |  |

Figure 6-20 Creating the Initial Firmware

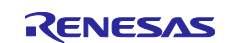

(8) <QE for OTA> [3. Manage IoT device]  $\rightarrow$  [Write program to IoT devices]

Write the initial firmware to the CK-RX65N following the procedure of QE for OTA.

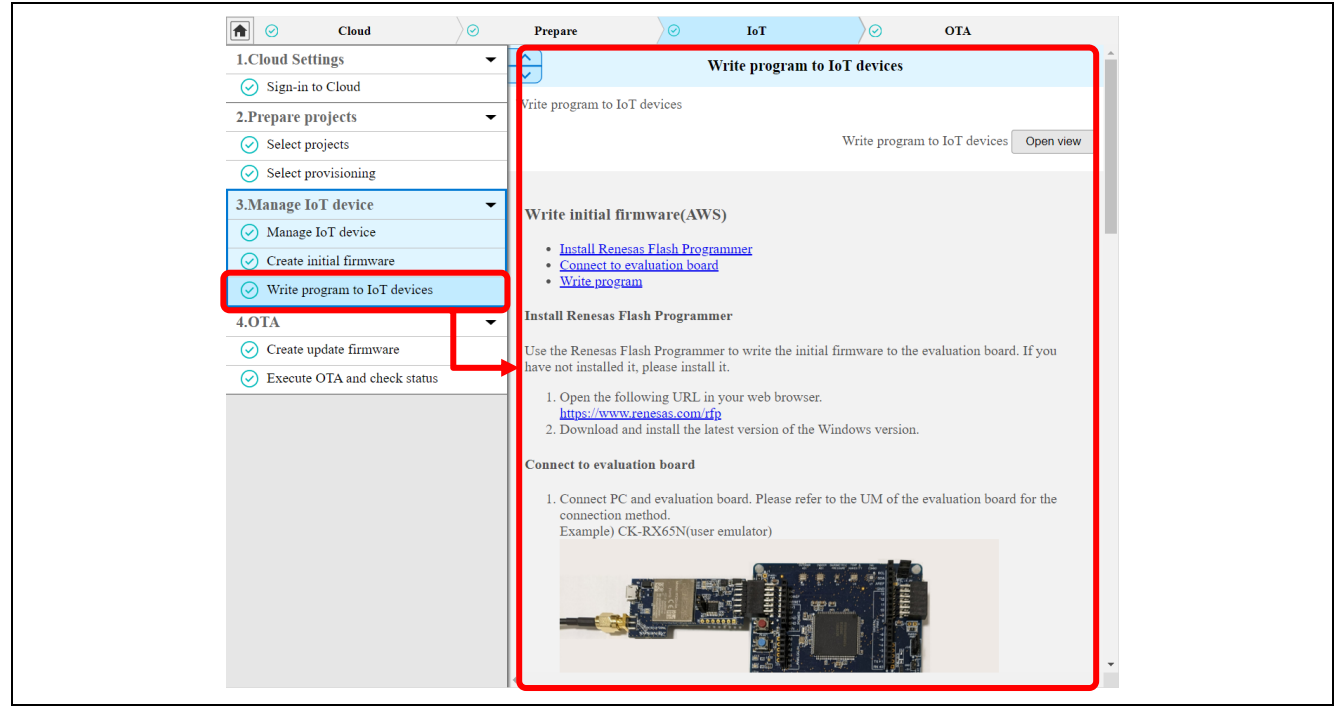

Figure 6-21 Writing the Initial Firmware

(9) Checking operation

Close jumper block J16 in Figure 6-6 on the RUN side (pins 2-3).

Launch the terminal software, and if the log is output as shown in Figure 6-22, the CK-RX65N is ready to run.

If the terminal software fails to connect to the COM port, open the "Firmware Log" view of QE for OTA and check if QE for OTA is not connected to the COM port.

Figure 6-22 Log Screen of the CK-RX65N

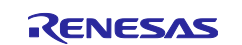

## 6.2.3 Creating and Running the Initial Firmware for the RL78/G22 FPB

Create initial firmware for the RL78/G22 FPB and write it to the microcontroller by using the Renesas Flash Programmer. The procedure to be used in the case of the partial update method is described below. For the full update method, replace the names of the projects to be used, that is, replace the rl78g22\_fpb\_2ndota\_demo project with the rl78g22\_fpb\_2ndota\_demo\_full project and the rl78g22\_fpb\_bootloader project with the rl78g22\_fpb\_bootloader\_full project.

#### (1) Advance preparation

Execute the procedure in 5.2.2 in "5.2 Operating environment preparation" of "<u>RL78/G22,RL78/G23,RL78/G24 Firmware Update Module Rev.2.01</u>" to build the execution environment of the Renesas Image Generator.

(2) Importing projects

Import the "rI78g22\_fpb\_bootloader" project, which is a bootloader for the RL78/G22 FPB, and the "rI78g22\_fpb\_2ndota\_demo" project, which is a user program, into e<sup>2</sup> studio.

Click on [Import] from the [File] menu of e<sup>2</sup> studio.

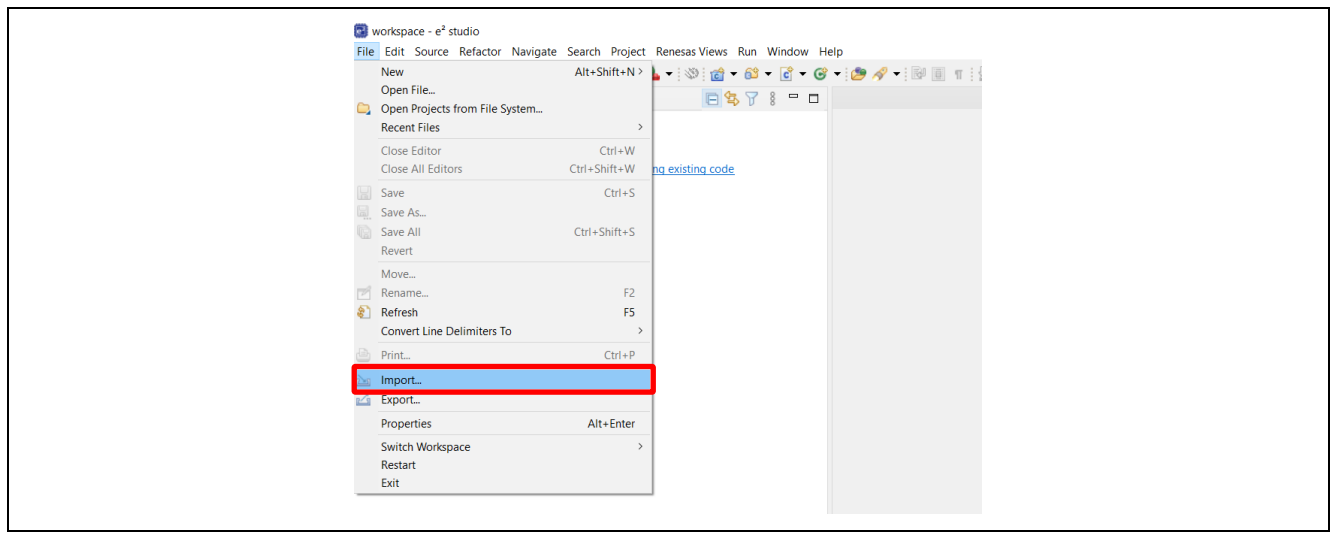

Figure 6-23 Procedure for Importing e<sup>2</sup> studio Projects (1)

Select [Existing Projects into Workspace] and click on [Next].

| 🐻 Import —                                                                                                    |        |
|----------------------------------------------------------------------------------------------------|--------|
| Select<br>Create new projects from an archive file or directory.                                                                                                    | Ľ      |
| Select an import wizard:<br>type filter text                                                                                                    |        |
| Central Control Control Contr | Cancel |

Figure 6-24 Procedure for Importing e<sup>2</sup> studio Projects (2)

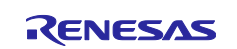

Select the folder of the sample program in [Select root directory] and tick the checkboxes of "rl78g22\_fpb\_2ndota\_demo" and "rl78g22\_fpb\_bootloader" among the displayed projects. After making sure that the [Copy projects into workspace] checkbox in the [Options] field is not ticked, click on [Finish].

| 👩 Import — 🗆 🗙                                                                   |
|----------------------------------------------------------------------------------|
| Import Projects                                                                  |
| Select a directory to search for existing Eclipse projects.                      |
| Select root directory:     C\ws\rl-ota-2nd-mcu-demo\full-update      Browse      |
| ○ Select archive file: ✓ Browse                                                  |
| Projects:                                                                        |
| rl78g22_fpb_2ndota_demo_full (C:\ws\rl-ota-2nd-mcu-demo\full-                    |
| ✓ rl/8g22_tpb_bootloader_tull (C\\ws\rl-ota-2nd-mcu-demo\tull-up<br>Deselect All |
| Refresh                                                                          |
|                                                                                  |
| Options                                                                          |
| Copy projects into workspace                                                     |
| Close newly imported projects upon completion                                    |
| Holde projects that already exist in the workspace                               |
| Working sets                                                                     |
|                                                                                  |
| Working sets: Select                                                             |
|                                                                                  |
| (?) < Back Next > Finish Cancel                                                  |

Figure 6-25 Procedure for Importing e<sup>2</sup> studio Projects (3)

(3) Building projects

Build the rl78g22\_fpb\_bootloader project and the rl78g22\_fpb\_2ndota\_demo project and create a MOT file for each. The MOT files are created in the HardwareDebug folder directly under the project folder.

(4) Creating the initial firmware

The initial firmware for the RL78/G22 FPB is created by combining the created MOT files of the rl78g22\_fpb\_bootloader and rl78g22\_fpb\_2ndota\_demo projects. The Renesas Image Generator is a tool for use in combining MOT files and is included with the "<u>RL78/G22,RL78/G23,RL78/G24 Firmware Update</u> <u>Module Rev.2.01</u>". For details, refer to the "Renesas Image Generator" section in the application note at the link above.

Execute the following command in the r01an6935jj0100-rl78g22/RenesasImageGenerator folder to create the initial firmware "initial\_firm.mot".

> python image-gen.py -ip .\RL78\_G22\_ImageGenerator\_PRM.csv ibp ..\rl78g22\_fpb\_bootloader\HardwareDebug\rl78g22\_fpb\_bootloader.mot iup ..\rl78g22\_fpb\_2ndota\_demo\HardwareDebug\rl78g22\_fpb\_2ndota\_demo.mot -o
initial\_firm

The command to be used in the case of the full update method is as follows:

```
> python image-gen.py -ip .\RL78_G22_FullUpdate_ImageGenerator_PRM.csv -
ibp ..\rl78g22_fpb_bootloader_full\HardwareDebug\rl78g22_fpb_bootloader_full.mot -
iup ..\rl78g22_fpb_2ndota_demo_full\HardwareDebug\rl78g22_fpb_2ndota_demo_full.mot -o
initial_firm
```

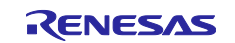

#### (5) Writing the initial firmware

Using the Renesas Flash Programmer, write the initial firmware "initial\_firm.mot" that was created in the previous step to the RL78/G22 FPB.

Launch the Renesas Flash Programmer and click on [New Project] from the [File] menu.

| Renesas Flash Programm                                                                                                    | er V3.12.00                                                                                                    | - 🗆 X                    |  |
|----------------------------------------------------------------------------------------------------|----------------------------------------------------------------------------------------------------|--------------------------|--|
| New Project           Open Project           Save Project           Save Image File           File Checksum           Set File Password           1 rl78g22_write.rpj                           | iock Settings   Flash Options   Connect Settings<br>2.writerpj<br>2.gGE<br>no¥full-update¥RenesasImageGenerator¥initial_firr<br>CRC-82 : | Unique Code              |  |
| 2 flash_project.rpj<br>3 erase.rpj<br>4 erase.rpj<br>5 flash_project.rpj<br>6 rx65n3.rpj<br>7 rx65n2.rpj<br>8 rx65n.rpj                                                                         | Start                                                                                                    |                          |  |
| Exit<br>Device: R/F102GGE<br>Boot Firmware Version: V1<br>Device Code: 10 00 0A<br>Code Flash (Address: 0x0000<br>Data Flash (Address: 0x0000<br>Disconnecting the tool<br>Operation completed. | )2<br>1000, Size : 64 K, Erase Size : 2 K)<br>000, Size : 2 K, Erase Size : 256)                                                         | ŕ                        |  |
|                                                                                                    | ]                                                                                                    | Clear status and message |  |

Figure 6-26 Procedure for Writing the MOT File (1)

Select "RL78/G2x" for [Microcontroller] and enter a project name in [Project Name]. Next, select "COM port" for [Tool] and "2 wire UART" for [Interface] in the [Communication] field. Click on [Tool Details], then select the virtual COM port of the RL78/G22 FPB and click on [OK]. Finally, click on [Connect] and confirm that "Operation completed." will be displayed.

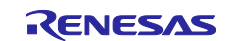

| Prie       target Device       Heip         Operation       Operation Settings       Block Settings         Project       Information         Current Project:       flash_projectrpj         Microcontroller:       RX Group         Project       Flash         Project Information                                                                                                    |
|----------------------------------------------------------------------------------------------------|
| Project Information<br>Current Project filash_project/pj<br>Microcontroller: RX Group<br>Project Information<br>Project Information<br>Filast<br>Project Name: r178g22_write<br>Project Name: r178g22_write<br>Project Rolder: C#Users¥a5125794#OneDrive - Renesas Elect<br>Communication<br>Tool: COM port v Interface: 2 wire UART v Wide Voltage<br>Tool: COM port v Interface: 2 wire UART v Wide Voltage |
| Loading Pr Connect Cancel ectrpi)                                                                                                    |

Figure 6-27 Procedure for Writing the MOT File (2)

| Programme OK Cancel | File T<br>Operation<br>Projec<br>Our<br>Mico<br>Pros.<br>Flast<br>Er<br>Er<br>Er<br>Er<br>Pros. | As Flash Programmer V3.12.00<br>arget Device Help<br>Operation Settings Block Settings Flash Options Connect Settings<br>at Information<br>ent Project r178e22_write.rpj<br>occontroller<br>© Create<br>Project Ir<br>Micro<br>Project Ir<br>Micro<br>OCM3_Istat/(P) Active Management Technology - SOL<br>COM3_Istat/(P) Active Management Technology - SOL<br>Too<br>OK Cance | Unique Code |  |
|---------------------|-------------------------------------------------------------------------------------------------|----------------------------------------------------------------------------------------------------|-------------|--|
|---------------------|-------------------------------------------------------------------------------------------------|----------------------------------------------------------------------------------------------------|-------------|--|

Figure 6-28 Procedure for Writing the MOT File (3)

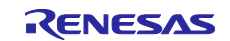

| Renesas Flash Programmer V3.12.00                                                                                                    | - 🗆 🗙                    | < |
|----------------------------------------------------------------------------------------------------|--------------------------|---|
| File Target Device Help                                                                                                    |                          |   |
| Operation Operation Settings Block Settings Flash Options Connect Settings                                                                                                    | Unique Code              |   |
| Project Information<br>Current Project: r178g22_writerpj<br>Microcontroller: R7F102GGE<br>Program File                                                                                                    | Browse                   |   |
| Flash Operation Erase >> Program >> Verify Start                                                                                                    |                          |   |
| Signature:<br>Device: R7F102GGE<br>Boot Firmware Version: V1.02<br>Device Code: 10 00 0A<br>Code Flash (Address: 0x00000000, Size: 64 K, Erase Size: 2 K)<br>Data Flash (Address: 0x000F1000, Size: 2 K, Erase Size: 256)<br>Disconnection: the tool<br>Operation completed. |                          | ~ |
|                                                                                                    | Clear status and message |   |
|                                                                                                    |                          |   |

Figure 6-29 Procedure for Writing the MOT File (4)

Click on [Browse...] in the [Program File] field and select "initial\_firm.mot" that was created by the Renesas Image Generator.

Click on [Start] to start the write operation.

| Renesas Flash Programmer V3.12.00                                                                                                    | - 🗆 X                             |
|----------------------------------------------------------------------------------------------------|-----------------------------------|
| File Target Device Help                                                                                                    |                                   |
| Operation Operation Settings Block Settings Flash Options                                                                                                    | Connect Settings Unique Code      |
| Project Information<br>Current Project r178g22_write.rpj<br>Microcontroller: R7F102GGE                                                                                                    |                                   |
| Program File                                                                                                    |                                   |
| C¥ws¥rl-ota-2nd-mcu-demo¥full-update¥RenesasImage                                                                                                    | Generator¥initial_firm.mot Browse |
| Flash Operation<br>Erase >> Program >> Verify<br>Start                                                                                                    |                                   |
| Signature:<br>Device: R7F102GGE<br>Boot Firmware Version: V1.02<br>Device Code: 10 00 0A<br>Code Flash (Address : 0x.00000000, Size : 64 K, Erase Size : 2 M<br>Data Flash (Address : 0x.000F1000, Size : 2 K, Erase Size : 256) |                                   |
| Disconnecting the tool<br>Operation completed.                                                                                                    | ,                                 |
|                                                                                                    |                                   |

Figure 6-30 Procedure for Writing the MOT File (5)

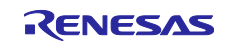

#### (6) Checking operation

Launch the terminal software, and if the values for temperature and humidity are output in the log as shown in Figure 6-31, the RL78/G22 FPB is ready to run.

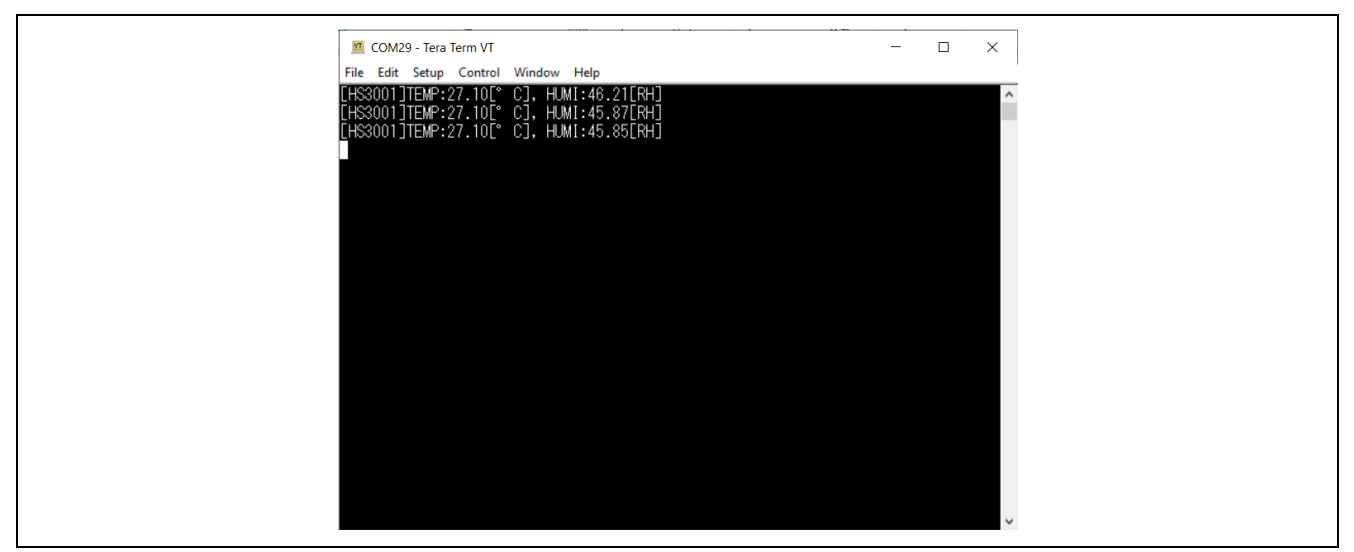

Figure 6-31 Log Screen of the RL78/G22 FPB

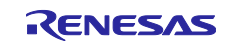

## 6.3 Preparations for Using the AWS Cloud

Start by logging in to the AWS Management Console.

Manage AWS Resources - AWS Management Console - AWS (amazon.com)

Confirm the region displayed in the upper-right corner of the management console screen and select the same region as that set at the time of logging in to QE for OTA.

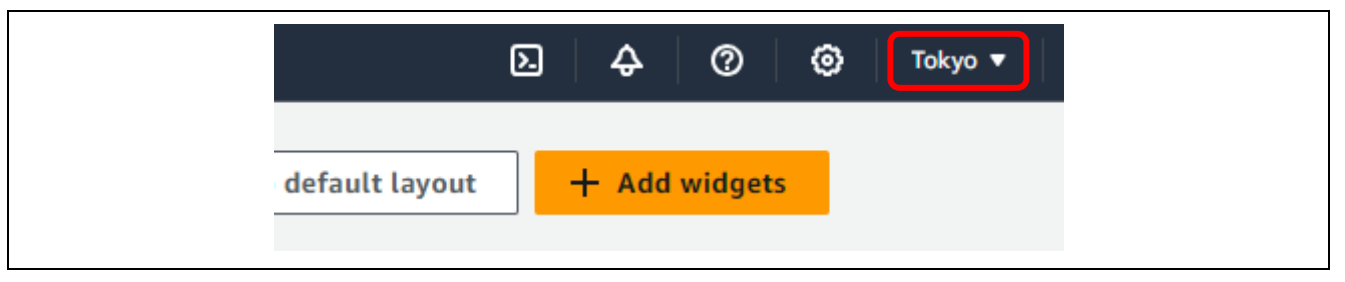

Figure 6-32 Confirming the Region

## 6.3.1 Settings for the OTA Update

Refer to the "<u>RX Family How to implement FreeRTOS OTA using Amazon Web Services in RX65N (for v202210.01-LTS-rx-1.1.0 or later)</u>" Application Note and make the necessary settings.

- (1) Create an Amazon S3 bucket according to the procedure described in "3.4 Creating an Amazon S3 bucket" in the above application note. The bucket name set here will be used when running the demonstration.
- (2) Create a service role according to the procedure described in "3.5 Allocating OTA execution permission to IAM users" in the above application note. The service role name set here will be used when running the demonstration.
- (3) Register a code signing certificate according to the procedure described in (5) to (9) in "5.2 Updating the firmware" in the above application note. The code signing certificate to be registered here is the certificate created when the initial firmware for the CK-RX65N was created by using QE for OTA in 6.2.2(7).

The certificate is created in "ck\_rx65n\_demo\_bootloader/QE-OTA/codesigning". Specify secp256r1.crt for the certificate, secp256r1.privateKey for the private key, and ca.crt for the certificate chain.

| ✓ Fractional State - Ck_rx65n_demo_bootloader [ota-2nd-mcu-demo master] |
|-------------------------------------------------------------------------|
| > 🐙 Binaries                                                            |
| > 🔊 Includes                                                            |
| > 🗁 HardwareDebug                                                       |
| V 🕞 > QE-OTA                                                            |
| > 🔄 > bootloader                                                        |
| ✓ <a>b</a> > codesigning                                                |
| a.crt                                                                   |
| 📑 ca.key                                                                |
| secp256r1.crt                                                           |
| secp256r1.csr                                                           |
| 📑 secp256r1.keypair                                                     |
| secp256r1.privateKey                                                    |
| secp256r1.publicKey                                                     |
| > 🔐 > src                                                               |
| ck_rx65n_demo_bootloader.rcpc                                           |
| 🆏 ck_rx65n_demo_bootloader.scfg                                         |
| 🕞 ck_rx65n_demo_bootloader HardwareDebug.launch                         |
| README.md                                                               |
| Peveloper Assistance [ota-2nd-mcu-demo master]                          |
|                                                                         |

Figure 6-33 Location Where the Code Signing Certificate is Created

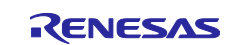

## 6.3.2 Settings for Displaying the Sensor Data

# To display the received sensor data in a graphical format, set up Amazon CloudWatch and AWS IoT Core through the following steps.

Note: If you do not need to display the data in a graphical format, but only need to confirm in your browser that the data have been received by AWS, you can omit the entire procedure in 0. In this case, as shown in Figure 6-34, you can subscribe to "iotdemo/topic/sensor" in [MQTT test client] of AWS IoT to confirm in a text format that the sensor data are being received as expected.

| aws Services Q Search                                        | [Alt+S]                                                                                                    |
|--------------------------------------------------------------|----------------------------------------------------------------------------------------------------|
| AWS IoT ×                                                    | AWS IoT > MQTT test client                                                                                                    |
| Monitor                                                      | MQTT test client Info                                                                                                    |
| Connect<br>Connect one device                                | You can use the MQTT test client to monitor the MQTT messages being passed in your AWS account. Devices publish MQTT m<br>AWS IoT. AWS IoT also publishes MQTT messages to inform devices and apps of changes and events. You can subscribe to MQ<br>the MQTT test client. |
| Connect many devices                                         | <ul> <li>Connection details</li> <li>You can update the connection details by choosing Disconnect and making updates on the Establish connection to continue page.</li> </ul>                                                                                              |
| Test                                                         |                                                                                                    |
| <ul> <li>Device Advisor</li> <li>MQTT test client</li> </ul> | Subscribe to a topic Publish to a topic                                                                                                    |
| Device Location New                                          | Topic filter   Info<br>The topic filter describes the topic(s) to which you want to subscribe. The topic filter can include MQTT wildcard characters.                                                                                                    |
| Manage                                                       | Enter the topic filter                                                                                                    |
| All devices                                                  | Additional configuration                                                                                                    |
| Greengrass devices                                           |                                                                                                    |
| LPWAN devices                                                | Subscribe                                                                                                    |
| Cothuara packagor Now                                        |                                                                                                    |

Figure 6-34 Confirming Data Reception by the MQTT Test Client

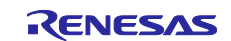

## 6.3.2.1 Setting up Amazon CloudWatch

## (1) Creating rules in AWS IoT

Click on [AWS IoT]  $\rightarrow$  [Rules]  $\rightarrow$  [Create rule].

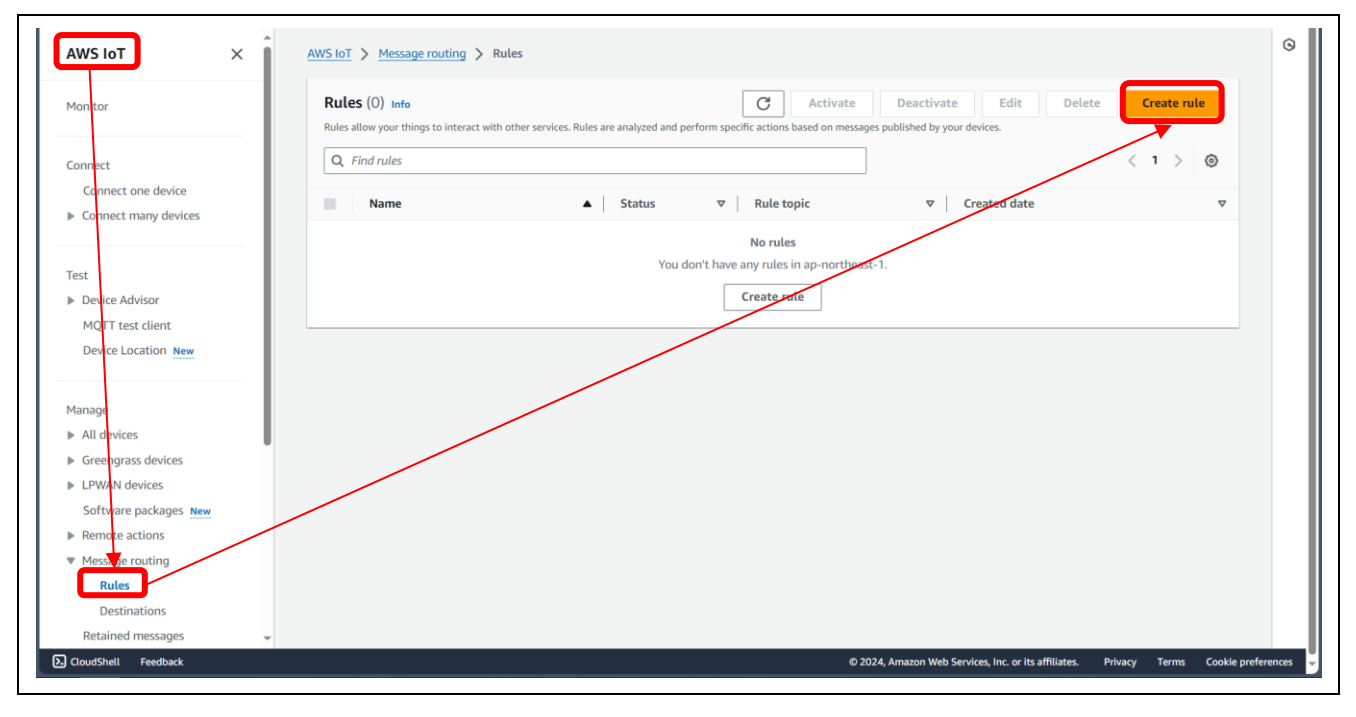

### (2) Specifying the rule properties

Enter a rule name in [Rule name] and click on [Next].

| =          | AWS IOT > Message routing >                 | Rules > Create rule                                                                                       | 0                       |
|------------|---------------------------------------------|----------------------------------------------------------------------------------------------------|-------------------------|
|            | Step 1                                      | Specify rule properties Into                                                                              |                         |
|            | Specify rule properties                     | A rule resource contains a list of actions based on the MQTT topic stream.                                |                         |
|            | Step 2                                      |                                                                                                    |                         |
|            | Configure SQL statement                     | Rule properties                                                                                           |                         |
|            | Step 3                                      |                                                                                                    |                         |
|            | Attach rule actions                         | Rule name                                                                                                 |                         |
|            | Sten 4                                      | cloudwatch_visualize_rule                                                                                 |                         |
|            | Review and create                           | enter en abrantempenta par can and content undersoure 🗋 cinaracers, der no shares                         |                         |
|            |                                             | Rule description - optional<br>Enter a description to provide additional denses about the rule to others. |                         |
|            |                                             | A description of your new rule                                                                            |                         |
|            |                                             | ▼ Tags - optional                                                                                         |                         |
|            |                                             | No tags associated with the resource.                                                                     |                         |
|            |                                             | Add new tag                                                                                               |                         |
|            |                                             | You can add up to 50 tags.                                                                                |                         |
|            |                                             |                                                                                                    |                         |
|            |                                             | Cancel                                                                                                    |                         |
|            |                                             |                                                                                                    |                         |
|            |                                             |                                                                                                    |                         |
|            |                                             |                                                                                                    |                         |
| https://ap | -northeast-1.console.aws.amazon.com/console | e/home?region=ap-northeast-1 © 2024, Amazon Web Services, Inc. or its affiliates. Privacy Term            | is Cookie preferences 👻 |

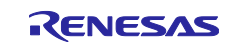

#### (3) Setting the SQL statement

Enter the SQL statement by entering code like the following in the text editor field for [SQL statement]. Be sure to add a new line character at the end.

SELECT \*, timestamp() as timestamp FROM 'iotdemo/topic/sensor'

(A new line has to be entered at the end of the line above.)

| Step 2 Configure SQL statement Step 3 Attach rule actions Th Step 4 Review and create SC | a simplified SQL syntax to filter messages received on an MQTT topic and push the data elsewhere.  SQL statement SQL version The version of the SQL rules engine to use when evaluating the rule. 2016-03-23  SQL statement Inter a SQL statement using the following: SELECT «Attribute» FROM «Topic Filter» WHERE «Condition». For example: SELECT  SELECT *, timestamp() as timestamp FROM 'iotdemo/topic/sensor' |
|------------------------------------------------------------------------------------------|----------------------------------------------------------------------------------------------------|
| Step 3<br>Attach rule actions<br>Step 4<br>Review and create                             | SQL version<br>The version of the SQL rules engine to use when evaluating the rule.<br>2016-03-23<br>SQL statement<br>inter a SQL statement using the following: SELECT «Attribute» FROM «Topic Filter» WHERE «Condition». For example: SELECT<br>1. SELECT *, timestamp() as timestamp FROM 'iotdemo/topic/sensor'<br>2                                                                                             |
| Step 4<br>Review and create                                                              | 2016-03-23  SQL statement  inter a SQL statement using the following: SELECT «Attribute» FROM «Topic Filter» WHERE «Condition». For example: SELECT  SELECT *, timestamp() as timestamp FROM 'iotdemo/topic/sensor'                                                                                                    |
|                                                                                          | 2                                                                                                    |
|                                                                                          |                                                                                                    |
|                                                                                          | SQL Ln 2, Col 1                                                                                                    |
|                                                                                          | Cancel Previous Next                                                                                                    |

(4) Selecting rule actions in the [Attach rule actions] step

Select "CloudWatch logs" for [Action 1] and click on [Create CloudWatch Log group].

| Step 1 Specify rule properties    | Attach rule actions Info<br>An action routes data to a specific AWS service.                                                                                                    |                                    |  |
|-----------------------------------|----------------------------------------------------------------------------------------------------|------------------------------------|--|
| Step 2<br>Configure SQL statement | SQL statement                                                                                                    | Back                               |  |
| Step 3<br>Attach rule actions     | SELECT *, timestamp() as timestamp FROM 'iotdemo/topic/sensor'                                                                                                    |                                    |  |
| Step 4<br>Review and create       | Rule actions<br>Select one or more actions to happen when the above rule is matched by an inbound message. Actions define addition<br>occur when messages arrive, like storing them in a database, invoking cloud functions, or sending notifications. You can<br>actions. | al activities that<br>add up to 10 |  |
|                                   | Action 1 CloudWatch logs Send message data to CloudWatch logs Log group name Info Choose a CloudWatch Log group  View C                                                                                                    | Remove                             |  |
|                                   | Create CloudWatch Log group [2] Batch mode The payload that contains a JSON array of records will be sent to Cloud watch via a batch call. Use batch mode                                                                                                    |                                    |  |
|                                   | IAM role                                                                                                    |                                    |  |

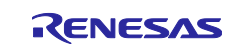

## (5) Creating a log group

Enter a log group name and click on [Create].

| CloudWatch ×          | CloudWatch > Log groups > Create log group                                                                                                    | ٥                                                             |
|-----------------------|----------------------------------------------------------------------------------------------------|---------------------------------------------------------------|
| Favorites and recents | Create log group                                                                                                    | 0                                                             |
| Dashboards            | cicule log gloup                                                                                                    |                                                               |
| ▼ Alarms ▲ 0 🛛 1 🖯 0  | Log group details Info                                                                                                    |                                                               |
| In alarm              |                                                                                                    |                                                               |
| All alarms            | CloudWatch Logs offers two log classes: Standard and Infrequent Access. Learn more about the features                                                                                                    |                                                               |
| Logs                  | offered by each log class.                                                                                                    |                                                               |
| Log groups            |                                                                                                    |                                                               |
| Log Anomalies         | sensor-visualize                                                                                                    |                                                               |
| Live Tail             |                                                                                                    |                                                               |
| Logs Insights         | Retention setting                                                                                                    |                                                               |
| Metrics               | Never squite                                                                                                    |                                                               |
| All metrics           | Log class infe                                                                                                    |                                                               |
| Explorer              | Standard                                                                                                    |                                                               |
| Streams               | KMS key ARN - optional                                                                                                    |                                                               |
| X-Ray traces          |                                                                                                    |                                                               |
| Traces                |                                                                                                    |                                                               |
| Trace Map             | Tags                                                                                                    |                                                               |
| Events                | A tag is a label that you assign to an Amazon Web Services resource. Each tag consists of a cy and an optional value. You can use tags to<br>search and filter your resources or track your Amazon Web Services costs. |                                                               |
| Rules                 |                                                                                                    |                                                               |
| Event Buses           | No tags are associated with this log group.                                                                                                    |                                                               |
| Application Signals   | Add new tag                                                                                                    |                                                               |
| Network monitoring    | You can add up to 50 more tag(s).                                                                                                    |                                                               |
| Insights              |                                                                                                    |                                                               |
| Container Insights    | Cancel                                                                                                    |                                                               |
| Lambda Insinhts       | r                                                                                                    |                                                               |
| CloudShell Feedback   | © 2024, Anazon Web Se                                                                                                    | rvices, Inc. or its affiliates. Privacy Terms Cookie preferen |

# (6) Creating a new role

Select the created log group in [Log group name] and click on [Create new role].

| Specify rule properties           | Attach rule actions Info<br>An action routes data to a specific AWS service.                                                                                                    |  |
|-----------------------------------|----------------------------------------------------------------------------------------------------|--|
| Step 2<br>Configure SQL statement | SQL statement Back                                                                                                    |  |
| Step 3<br>Attach rule actions     | SELECT *, timestamp() as timestamp FROM 'lotdemo/topic/sensor'                                                                                                    |  |
| Step 4<br>Review and create       | Rule actions<br>Select one or more actions to happen when the above rule is matched by an inbound message. Actions define additional activities that<br>occur when messages armive, like storing them in a database, invoking cloud functione, or sending notifications. You can add up to 10<br>actions. |  |
|                                   | Action 1  V CloudWatch logs V CloudWatch logs V CloudWatch logs V Cloug group name lefe Sensor-visualize V C View C Create CloudWatch reag group C                                                                                                    |  |
|                                   | Batch mode The polyloid that contains a JSON array of records will be sont to Glord watch via a batch call. Use batch mode                                                                                                    |  |
|                                   | IAM role<br>Choose an IAM role<br>Choose an IAM role<br>ANS fot will automatically create a policy with a perfix of "aws-ist-rule" under your UM role selected.                                                                                                    |  |
|                                   | Add rule action                                                                                                    |  |

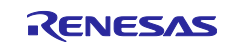

#### (7) Selecting the created IAM role

Select the created role in [IAM role].

| Specify rule properties       | Attach rule actions Info                                                                                                    |  |
|-------------------------------|----------------------------------------------------------------------------------------------------|--|
| Step 2                        | An action routes data to a specific AWS service.                                                                                                    |  |
| Configure SQL statement       | SQL statement Back                                                                                                    |  |
| Step 3<br>Attach rule actions | SELECT *, timestamp() as timestamp FROM 'iotdemo/topic/sensor'                                                                                                    |  |
| Step 4<br>Review and create   | Rule actions<br>Select one or more actions to happen when the above nole is matched by an inbound message. Actions define additional activities that<br>occur when messages arrive, like storing them in a database, invoking cloud functions, or sending notifications. You can add up to 10<br>actions. |  |
|                               | Action 1                                                                                                    |  |
|                               | Batch mode The population transmit a JRON array of records will be sent to Cloud watch via a batch call. Use batch mode Use batch mode                                                                                                    |  |
|                               | Winn Home     Operate and its opart AWS lotT access to your endpoint.       Sensor-visualizer-cloudwatch-role     V       AWS lotT will automatically create a policy with a prefix of "aver-iot-role" under your MM role selected.                                                                       |  |
|                               | Add rule action                                                                                                    |  |

## (8) Confirming successful creation of the rule

Click on [Next] and then click on [Create] on the subsequent page. Finally, confirm that the created rule is displayed in the list of rules.

| Attach rule actions         | SELECT *, timestamp() as timestamp FROM 'iotdemo/topic/sensor'                                                                                                    | 0                                    |
|-----------------------------|----------------------------------------------------------------------------------------------------|--------------------------------------|
| Step 4<br>Review and create | Rule actions<br>Select one or more actions to hoppen when the above rule is matched by an inbound message. Actions define additional activities that<br>occur when messages arrive, like storing them in a database, invoking cloud functions, or sending notifications. You can add up to 10<br>actions.                                                                                                    |                                      |
|                             | Action 1                                                                                                    |                                      |
|                             | sensor-visualize               C            Create CloudWatch Log group [2]           Batch mode           The physical that contains a JSON array of records will be sent to Cloud watch via a batch call.                                                                                                    |                                      |
|                             | Use batch mode IAM role Choose a role to grant AWS for access to your endpoint. Sensor-visualize-choudwatch-role Sensor-visualize-choudwatch-role To to it of access to information and the other access to its access to its access to information and the other access to its access to its access to |                                      |
|                             | Add rule action                                                                                                    |                                      |
|                             | Error action - optional<br>You can optionally set an action that will be executed when something goes wrong with processing your rule. If two rule actions in the same<br>rule fail, the error action recoives one message that contains both errors.                                                                                                    |                                      |
|                             | Add error action Cancel Previous Next                                                                                                    |                                      |
| CloudShell Feedback         | © 2024, Amazon Web Services, Inc. or its affiliat                                                                                                    | es. Privacy Terms Cookie preferences |

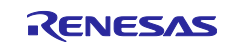

| Stop 4       doudeentdy_viouding_nule         Decryption       -          -         Stop 2: SQL statement       Edit         SQL varion       2016-03-23         SQL varion       2016-03-23         SQL varion       2016-03-23         SQL varion       2016-03-23         SQL varion       2016-03-23         SQL varion       2016-03-23         SQL varion       2016-03-23         SQL varion       2016-03-23         SQL varion       2016-03-23         SQL varion       2016-03-23         SQL varion       2016-03-23         SQL varion       2016-03-23         SQL varion       2016-03-23         SQL varion       Edit         Actions       Edit         Actions       Edit         CloudWatch logs       Edit         Log group name       Min rele       Batch mode         envice clouderscore valuable       False         cloudwatch rele (2)       False         envice clouderscore valuable       CloudWatch rele (2)         Log group name       Edit relevice (2)         unite clouderscore valuable       False         cloudwatch rele (2)       Fal                                                                                                    | -                          |                                                                                                    |
|----------------------------------------------------------------------------------------------------|----------------------------|----------------------------------------------------------------------------------------------------|
| SqL statement Entit   SqL statement SqL statement   SqL wrvin SqL wrvin   SqL wrvin SqL wrvin   Step 3: Rule actions Entit   Kctions Entit   CloudWatch logs Entit   Stord message data to CloudWatch logs Entit   Uig group name MM role   wrone-wissalter Entit   Entit Entit   No error action Entit                                                                                                    | E Step 4 Review and create | doudwatdt_visualize_rule Description                                                                                                    |
| Set 2. Set 2. Se |                            | · · · · · · · · · · · · · · · · · · ·                                                                                                   |
| SQL version<br>2016-03-23<br>SQL version<br>SELECT *, timestamp() as timestamp FROM 'Intelemo/topic/sensor'<br>Step 3: Rule actions Edit<br>Actions E<br>CloudWatch logs<br>Send message data to CloudWatch logs<br>Send message data to CloudWatch logs<br>(cloudWatch logs)<br>Send message data to CloudWatch logs<br>Send message data to CloudWatch logs<br>Send message data to CloudWatch loge<br>Send message data to CloudWatch loge<br>Send message data to CloudWatch loge<br>Send message data to CloudWatch loge<br>Send message data to CloudWatch loge<br>Send message data to CloudWatch loge<br>Marxwellmasses<br>(cloudWatch loge E                                                                                                    |                            | SQL statement                                                                                                    |
| SQL query<br>SELECT *, tiesstamp() as tiesstamp FROH 'lotdemo/topic/sensor'<br>Step 3: Rule actions Edit<br>Actions<br>CloudWatch logs<br>Send mesage data to CloudWatch logs:<br>Log group name<br>sensor-visualizer<br>cloudwatch-role C<br>No error action                                                                                                    |                            | SQL version<br>2016-03-23                                                                                                    |
| Step 3: Rule actions     Edit       Actions     Edit       CloudWatch logs<br>send mesage data to CloudWatch logs     Batch mode       Log group name<br>sensor-visualize     IAM role<br>arransvisualize-<br>cloudwatch-role [2]     Batch mode       Error action     Fabe                                                                                                    |                            | SQLquery<br>SELECT *, timestamp() as timestamp FRDM 'iotdemo/topic/sensor'                                                              |
| Actions         CloudWatch logs         Send message data to CloudWatch logs         Log group name         sensor-visualize?         arrayes/anc:88695081161 role/s         ervice-role/sensor-visualize?         cloudwatch-role?                                                                                                    |                            | Step 3: Rule actions                                                                                                    |
| CloudWatch logs         Send message data us CloudWatch logs         Log group name       IAM role         sensor-visualize       arrawsian::888959083161 role/s         ervice-role/sensor-visualize-<br>cloudwatch-role C       Batch mode         False       False         No error action                                                                                                    |                            | Actions                                                                                                    |
| Log group name     IAM role     Batch mode       sensor-visualize     arrawstam:S8695081161 role/s     Fabe   Fabe                                                                                                    |                            | CloudWatch logs<br>Send message data to CloudWatch logs                                                                                 |
| Error action No error action                                                                                                    |                            | Log group name IAM role Batch mode Sensor-visualize  arrusevisan:888695088161role/s False ervice-role/sensor-visualize- cloudwatch-role |
| No error action                                                                                                    |                            | Error action                                                                                                    |
|                                                                                                    |                            | No error action                                                                                                    |

| AWS IoT $\times$      | Successfully created rule cloudwatch_visualize_rule.                                                                                                  | View rule   |
|-----------------------|----------------------------------------------------------------------------------------------------|-------------|
| lonitor               | AWS IOT > Message routing > Rules                                                                                                    |             |
|                       | Rules (1) and                                                                                                    | Create rule |
| onnect                | Rules allow your things to interact with other services. Rules are analyzed and perform specific actions based on messages published by your devices. |             |
| Connect one device    |                                                                                                    |             |
| Connect many devices  | Q Find rules                                                                                                    | < 1 > @     |
|                       | □ Name ▲ Status ♥ Rule topic ♥ Created date                                                                                                    | ~           |
| ict                   | □ daudusteb simuliae min → Artise interementaria famine france france france (19.2024, 19.52) 11 ((17.402.00))                                        |             |
| Device Advisor        |                                                                                                    |             |
| MOTT test client      |                                                                                                    |             |
| Device Location New   |                                                                                                    |             |
|                       |                                                                                                    |             |
| 20200                 |                                                                                                    |             |
| All devices           |                                                                                                    |             |
| Greengrass devices    |                                                                                                    |             |
| LPWAN devices         |                                                                                                    |             |
| Software packages New |                                                                                                    |             |
| Remote actions        |                                                                                                    |             |
| Message routing       |                                                                                                    |             |
| Rules                 |                                                                                                    |             |
| Destinations          |                                                                                                    |             |
| Retained messages     |                                                                                                    |             |
| Security              |                                                                                                    |             |
| Fleet Hub             |                                                                                                    |             |
|                       |                                                                                                    |             |
| evice software        |                                                                                                    |             |
| illing groups         |                                                                                                    |             |
| ettings               |                                                                                                    |             |
| -                     | Y                                                                                                    |             |

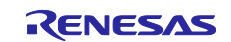

(9) Checking the graphical display in Amazon CloudWatch

Display the screen of Amazon CloudWatch and click on [Logs Insights] on the menu at left.

Select the group that was created in 6.3.2.1(5) as the log group, enter the following query, and click on [Run query].

stats avg(hs300x\_humidity), avg(hs300x\_temperature), avg(fs3000\_flow) by bin(1m)

A graph is displayed on the [Visualization] tabbed page.

| CloudWatch           | ×Î  | Logs Insights Info                                                                          | ompare (Off) - new Local timezone V                                         |
|----------------------|-----|---------------------------------------------------------------------------------------------|-----------------------------------------------------------------------------|
| avorites and recents |     | Select log groups, and then run a query or <u>choose a sample query</u> .                   |                                                                             |
| Parklass dia recents | - I | Select up to 50 log groups.                                                                 | ▼ Browse log groups                                                         |
| Dashboards           |     |                                                                                             |                                                                             |
| Alarms 🛕 0 🥥 1 💬 0   |     | sensor-visualize X Clear all                                                                |                                                                             |
| n alarm              |     | <pre>stats.avg(hs300x_humidity), avg(hs300x_temperature), avg(fs3000_flow) by bin(1m)</pre> |                                                                             |
| All alarms           |     |                                                                                             |                                                                             |
|                      |     |                                                                                             |                                                                             |
| .ogs                 |     | 🔀 Query generator                                                                           | 5 C @                                                                       |
| .og groups           |     |                                                                                             |                                                                             |
| Log Anomalies        |     | Run query Cancel Save History                                                               |                                                                             |
| Live Tail            |     | Logs Insights query can run for maximum of 60 minutes.                                      |                                                                             |
| Logs Insights        |     | ⊘ Complete                                                                                  |                                                                             |
| Metrics              |     | Logs (3) Patterns (-) Visualization                                                         |                                                                             |
| All metrics          |     | Visualization                                                                               | Add to dashboard                                                            |
| xplorer              |     |                                                                                             |                                                                             |
| itreams              |     | Graph type: Line 🔻                                                                          |                                                                             |
|                      |     |                                                                                             |                                                                             |
| -Ray traces          |     | 40                                                                                          | 1. avg(hs300x_humidity)                                                     |
| races                |     |                                                                                             | <ul> <li>2. avg(ns300x_temperature)</li> <li>3. avg(fs3000_flow)</li> </ul> |
| ace Map              |     | 25                                                                                          |                                                                             |
| vents                |     | 30                                                                                          |                                                                             |
| ulos                 |     | 25                                                                                          |                                                                             |
| лез                  | ~   | 25                                                                                          | ¥                                                                           |

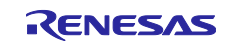

# 7. Procedure for Running the Demonstration

The procedure for running the demonstration is described in detail below.

# 7.1 Checking the Initial State of Operation

With the setup for the demonstration described in section 0 completed, press the reset switch (RST) on the RL78/G22 FPB to apply a hardware reset. Similarly, press the reset switch (S1) on the CK-RX65N to apply a hardware reset.

Check the logs from each of the microcontrollers by using terminal software.

Figure 7-1 shows the log screen of the CK-RX65N. Confirm that data from the HS3001 sensor are being output. Since the FS3000 sensor is not acquiring data, the value for that is 0.00. Below that, you can also see the log of sensor data being sent to AWS via MQTT communications.

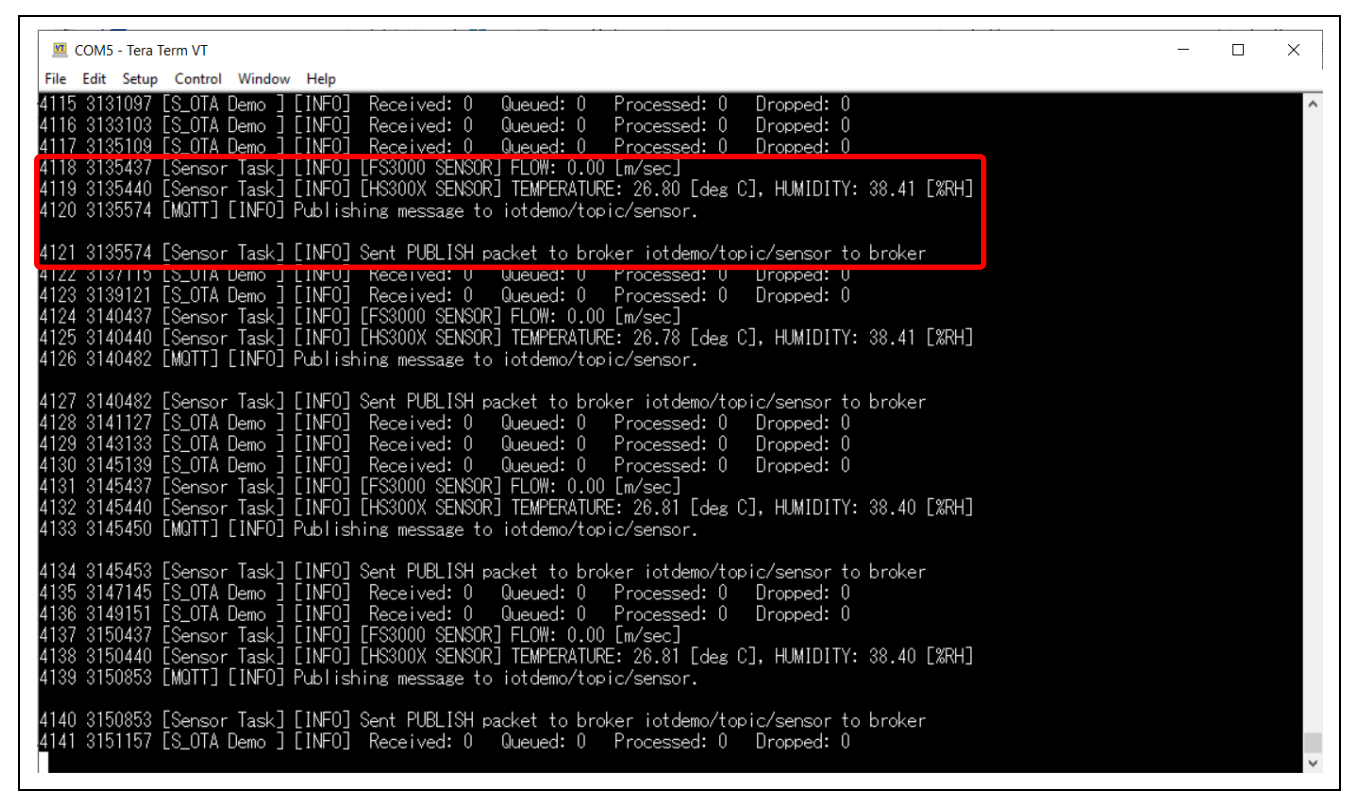

Figure 7-1 Log Screen of the CK-RX65N

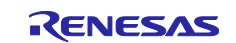

Next, Figure 7-2 shows the log screen of the RL78/G22 FPB. Confirm that only data from the HS3001 sensor are displayed.

| COM29 - Tera Term VT                                                                                                    | _ | ×        |
|----------------------------------------------------------------------------------------------------|---|----------|
| File Edit Setup Control Window Help                                                                                           |   |          |
| [HS3001]TEMP:27.97[°C], HUMI:48.16[RH]<br>[HS3001]TEMP:27.97[°C], HUMI:48.11[RH]<br>[HS3001]TEMP:27.97[°C], HUMI:48.11[RH]    |   | <b>^</b> |
| [HS3001]TEMP:27.98[° C], HUMI:48.14[RH]<br>[HS3001]TEMP:27.98[° C], HUMI:48.12[RH]<br>[HS3001]TEMP:27.98[° C], HUMI:48.09[RH] |   |          |
| [HS3001]TEMP:27.98[° C], HUMI:48.08[RH]<br>[HS3001]TEMP:27.97[° C], HUMI:48.06[RH]<br>[HS3001]TEMP:27.98[° C], HUMI:48.06[RH] |   |          |
| [HS3001]TEMP:27.98[° C], HUMI:48.08[RH]<br>[HS3001]TEMP:27.98[° C], HUMI:48.08[RH]<br>[HS3001]TEMP:27.98[° C], HUMI:48.02[RH] |   |          |
| [HS3001]TEMP:27.97[° C], HUMI:47.97[RH]                                                                                       |   |          |
|                                                                                                    |   |          |
|                                                                                                    |   |          |
|                                                                                                    |   |          |
|                                                                                                    |   | ~        |

Figure 7-2 Log Screen of the RL78/G22 FPB

Finally, Figure 7-3 shows the display for Amazon CloudWatch. Confirm that the temperature and humidity data acquired from the HS3001 sensor are displayed as a graph.

| CloudWatch ×                                                                   | <pre>stats-avg(hs300x_humidity), avg(hs300x_temperature), avg(fs3000_flow) by bin(im)</pre>                                                    | 1                                                                               | ≡             |
|--------------------------------------------------------------------------------|----------------------------------------------------------------------------------------------------|---------------------------------------------------------------------------------|---------------|
| Favorites and recents                                                          |                                                                                                    | Disco<br>///                                                                    | vered<br>alds |
| Dashboards                                                                     | 🔀 Query generator                                                                                                    | 500                                                                             | ~             |
| <ul> <li>▼ Alarms ▲ 0 ⊘ 1 ⊖ 0</li> <li>In alarm</li> <li>All alarms</li> </ul> | Run query     Cancel     Save     History       Logs Insights query can run for maximum of 60 minutes.     Image: Complete     Image: Complete | Qui                                                                             | eries         |
| ▼ Logs                                                                         | Logs (14) Patterns (-) Visualization                                                                                                    | H                                                                               | ецр           |
| Log Anomalies                                                                  | Visualization                                                                                                    | Add to dashboard                                                                |               |
| Live Tail                                                                      | Graph type: Line 🔻                                                                                                    |                                                                                 |               |
| ▼ Metrics                                                                      | 40                                                                                                    | <ul> <li>1. avg(hs300x_humidity)</li> <li>2. avg(hs300x_temperature)</li> </ul> |               |
| All metrics                                                                    | 35                                                                                                    | <ol> <li>avg(fs3000_flow)</li> </ol>                                            |               |
| Streams                                                                        | 30                                                                                                    |                                                                                 |               |
| <ul> <li>X-Ray traces</li> <li>Traces</li> </ul>                               | 25                                                                                                    |                                                                                 |               |
| Trace Map                                                                      | 15                                                                                                    |                                                                                 |               |
| ▼ Events<br>Rules                                                              | 10                                                                                                    |                                                                                 |               |
| CloudShell Feedback                                                            | © 2024, Amazon Web Services                                                                                                    | s, Inc. or its affiliates. Privacy Terms Cookie prefere                         | ences         |

Figure 7-3 Graphical Display of Amazon CloudWatch before the Secondary OTA Update

This is the initial state before the secondary OTA update is run.

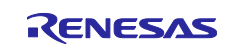

# 7.2 Executing the OTA Update of the RL78/G22 FPB

# 7.2.1 Creating the Update Firmware

# 7.2.1.1 Partial Update Method

(1) Changing the source code of the rl78g22\_fpb\_2ndota\_demo project

Change the definition of the "USE\_SENSOR\_FS3000" macro at line 53 of rl78g22\_fpb\_2ndota\_demo/src/rl78g22\_fpb\_2ndota\_demo.c from 0 to 1.

You can also change the firmware version displayed in the log output by setting FWUP\_DEMO\_VER\_MAJOR, MINOR, and BUILD to desired values.

| 50 | Macro definitions           |     |
|----|-----------------------------|-----|
| 52 | #define USE_SENSOR_HS3001   | (1) |
| 53 | #define USE_SENSOR_FS3000   | (0) |
| 54 |                             |     |
| 55 | #define FWUP_DEMO_VER_MAJOR | (1) |
| 56 | #define FWUP_DEMO_VER_MINOR | (0) |
| 57 | #define FWUP_DEMO_VER_BUILD | (0) |
| 50 |                             |     |

(2) Creating the update firmware (MOT file format)

Build the rl78g22\_fpb\_2ndota\_demo project and create a MOT file.

(3) Creating the update firmware (RSU file format)

Convert the created rl78g22\_fpb\_2ndota\_demo MOT file into update firmware in the RSU format by using the Renesas Image Generator.

Run the following command in the r01an6935jj0100-rl78g22/RenesasImageGenerator folder to create the RSU-format update firmware "update\_firm.rsu".

```
> python .\image-gen.py -ip .\RL78_G22_ImageGenerator_PRM.csv -
iup ..\rl78g22_fpb_2ndota_demo\HardwareDebug\rl78g22_fpb_2ndota_demo.mot -o update_firm
```

# 7.2.1.2 Full Update Method

Create the update firmware by following a procedure similar to that in "7.2.1.1 Partial Update Method". Replace the project to be used, that is, the rl78g22\_fpb\_2ndota\_demo project, with the rl78g22\_fpb\_2ndota\_demo\_full project.

The command for creating an RSU file is as follows:

```
> python .\image-gen.py -ip .\RL78_G22_FullUpdate_ImageGenerator_PRM.csv -
iup ..\rl78g22_fpb_2ndota_demo_full\HardwareDebug\rl78g22_fpb_2ndota_demo_full.mot -o
update_firm
```

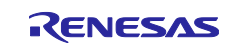

# 7.2.2 Creating an OTA Job in AWS

(1) Sign in to the AWS Management Console and select [Services] in the upper-left corner, then select [Internet of Things] → [IoT Core].

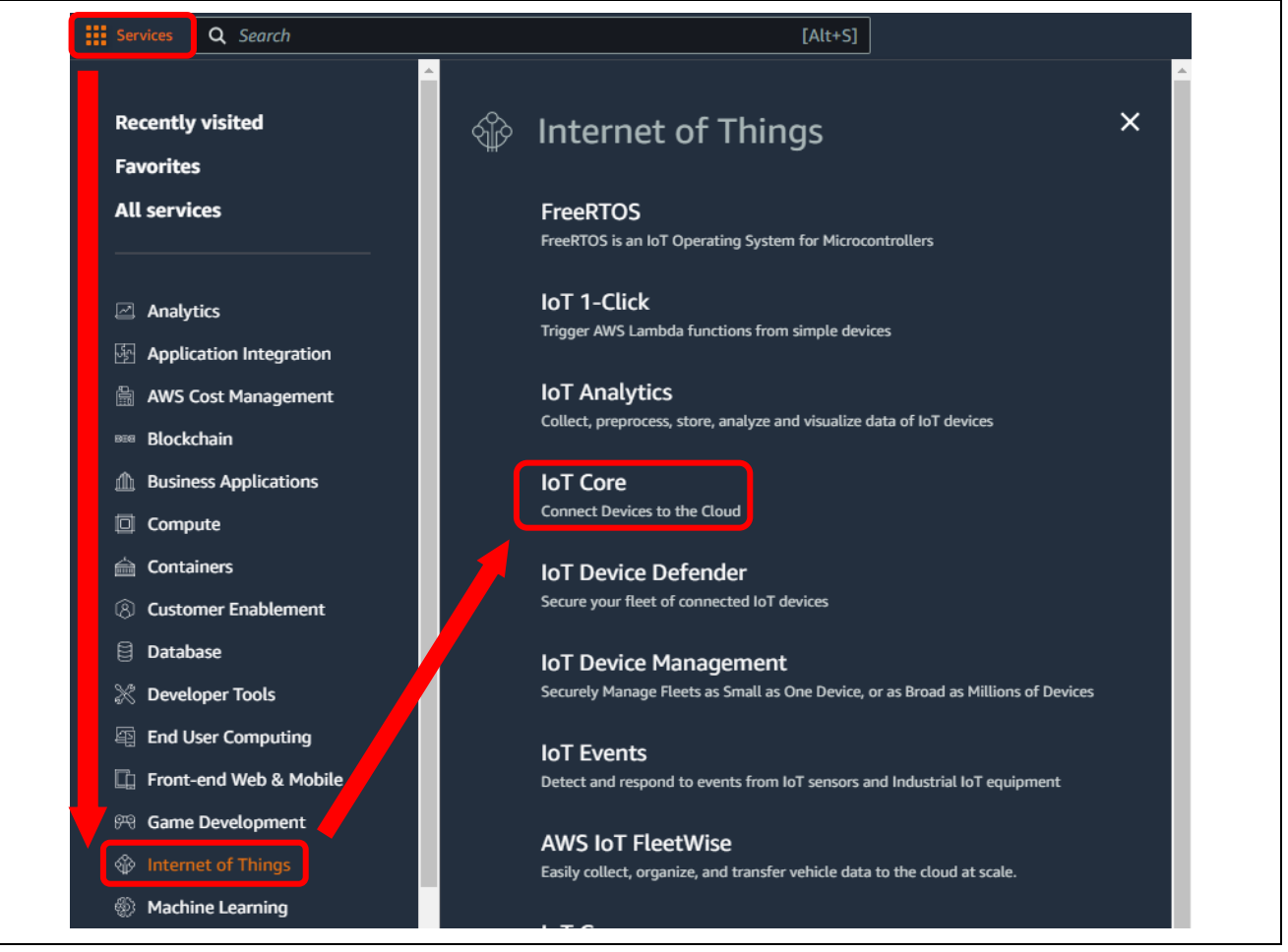

Figure 7-4 Window of Services of AWS

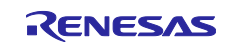

(2) Select [Remote action]  $\rightarrow$  [Jobs] from the menu at left in AWS IoT Core and click on [Create job].

| aws Services Q Search              |                                                                    | [Alt+S]                                      |
|------------------------------------|--------------------------------------------------------------------|----------------------------------------------|
| AWS IoT ×                          | AWS IoT > Manage > Remote actions                                  | > Jobs                                       |
| Monitor                            | Jobs (200+) Info<br>Jobs define a set of remote operations to send | to and run on one or more devices that are o |
| Connect                            | G Edit Cancel                                                      | Delete Create job                            |
| Connect one device                 | C Pritter Jobs                                                     |                                              |
| Connect many devices               | Name                                                               | Type Statu                                   |
| Toct                               | AFR_OTA-rx660-2nd r6                                               | Snapshot 📀 Co                                |
| <ul> <li>Device Advisor</li> </ul> | AFR_OTA-rx6rd-2nd-15                                               | Snapshot 📀 Co                                |
| MQTT test client                   | AFR_2.A-rx660-2nd-14                                               | Snapshot 📀 Co                                |
| Device Location New                | AFR_OTA-rx660-2nd-13                                               | Snapshot 🛛 📿 Co                              |
| Manage                             | AFR_OTA-rx660-2nd-12                                               | Snapshot 📀 Co                                |
| Manage ► All devices               | AFR_OTA-rx660-2nd-11                                               | Snapshot 📀 Co                                |
| Greengrass devices                 | AFR_OTA-rx660-2nd-10                                               | Snapshot 📀 Co                                |
| LPWAN devices                      | AFR_OTA-rx660-2nd-09                                               | Snapshot 📀 Co                                |
| Remote action                      | AFR_OTA-rx660-2nd-08                                               | Snapshot 📀 Co                                |
| Jobs                               | AFR_OTA-rx660-2nd-07                                               | Snapshot 📀 Co                                |
| Job templates                      | AFR_OTA-rx660-2nd-06                                               | Snapshot 📀 Co                                |
| Secure tunnels                     | AFR_OTA-rx660-2nd-05                                               | Snapshot 📀 Co                                |

Figure 7-5 Window of AWS IoT Core

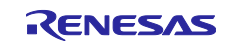

(3) On the [Create job] page, select "Create FreeRTOS OTA update job" and click on [Next].

| aws | Services Q Search [Alt+S]                                                                                                    |
|-----|----------------------------------------------------------------------------------------------------|
| =   | AWS IoT > Manage > Remote actions > Jobs > Create job                                                                                                    |
|     | Create job Info<br>Jobs define remote operations to send to and run on devices that are connected to AWS IoT. Create a custom job, a FreeRTOS<br>over-the-air (OTA) update job, or a Greengrass V1 Core update job. |
|     | Job type                                                                                                    |
|     | Create custom job<br>Create a job to send an executable job file to one or more devices connected to AWS IoT.                                                                                                    |
|     | • Create FreeRTOS OTA update job<br>Send a request to acquire an executable job file from one of your S3 buckets to one or more devices connected to AWS IoT.                                                       |
|     | Create Greengrass V1 Core update job<br>Create a snapshot job to update one or more Greengrass V1 Core devices with the latest Greengrass V1 Core or OTA agent<br>version.                                          |
|     | Cancel                                                                                                    |

Figure 7-6 Page for Creating a Job

(4) On the [OTA job properties] page, enter a job name in [Job name] and click on [Next].

| aws Services Q Search            | [Alt+5]                                                                                                    |
|----------------------------------|----------------------------------------------------------------------------------------------------|
| ■ AWS IoT > Jobs > Create job    | > OTA job                                                                                                    |
| Step 1<br>OTA job properties     | OTA job properties Info                                                                                                    |
| Step 2<br>OTA file configuration | Job properties                                                                                                    |
| Step 3<br>OTA job configuration  | Job name         2nd_mcu_ota_update_demo-01         Enter a unique name without spaces. Valid characters: a-z, A-Z, 0-9, - (hyphen), and _ (underscore)         Description - optional         Enter job description |
|                                  | Tags - optional                                                                                                    |
|                                  | Cancel                                                                                                    |

Figure 7-7 Page for Entering the Properties of the OTA Job

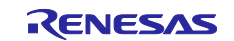

- (5) Enter the various items indicated below on the [OTA file configuration] page.
  - 1. In [Devices to update], select the IoT device name that was set in QE for OTA in 0.
  - 2. In [Select the protocol for file transfer], select "MQTT".
  - 3. In [Sign and choose your file], select "Sign a new file for me".
  - 4. In [Code signing profile], select the code signing profile that was created in 6.3.1(3).
    - **Note:** The code signing certificate profile specified here is not used for code signing verification of the firmware of the secondary MCU, so any profile can be specified. The code signing will be written in the RSU file of the update firmware when it is created by the Renesas Image Generator.
  - 5. In [File], select "Upload a new file.".
  - 6. In [File to upload], click on [Choose file] and select the firmware (.rsu format) that was created in 7.2.1 for use in updating the RL78/G22 FPB.
  - 7. In [S3 URL], click on [Browse S3] and select the Amazon S3 bucket that was set in 6.3.1(1).
  - 8. In [Path name of file on device], enter a desired string of characters.
  - 9. In [File type], enter "1" for the partial update method and "2" for the full update method.
  - 10. In [Role], select the service role for the OTA update that was set in 6.3.1(2).

After entering the above, click on [Next].

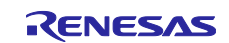

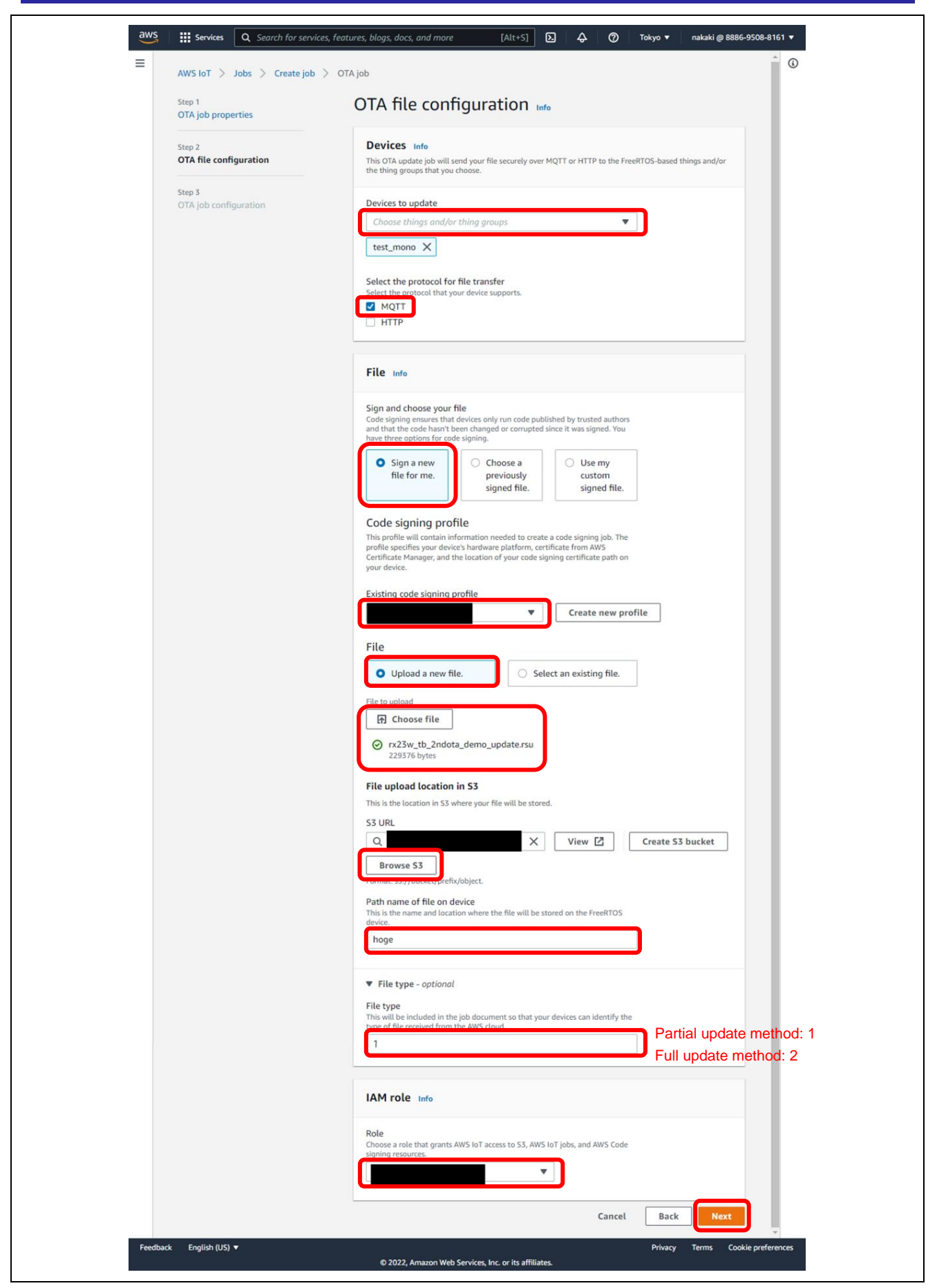

Figure 7-8 Page for Setting up the OTA File

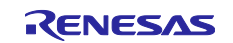

(6) Just click on [Create job] on the [OTA job configuration] page as it is not necessary to make any changes.

| Stan 1                           | OTA ich configuration                                                                                                    |
|----------------------------------|----------------------------------------------------------------------------------------------------|
| OTA job properties               |                                                                                                    |
| Step 2<br>OTA file configuration | Job run type<br>Choose how to run this job.                                                                                                    |
| Step 3<br>OTA job configuration  | <ul> <li>Your job will complete after deploying to the devices and groups that you chose<br/>(snapshot)</li> </ul>                                                                                                    |
|                                  | <ul> <li>Your job will continue to deploy to any devices added to the groups that you chose<br/>(continuous)</li> </ul>                                                                                                    |
|                                  | Job start rollout configuration - optional                                                                                                    |
|                                  | <ul> <li>Job stop configuration - optional</li> <li>These configurations define when to automatically stop the job. The job stops if a percentage of devices fail the deployment after a minimum number have deployed. The job cancels if any of the criteria are met after the job starts.</li> </ul> |
|                                  | Job run timeout configuration - optional     Specify how long the job will run.                                                                                                    |

Figure 7-9 Page for Setting up the OTA Job

An OTA job for the secondary OTA update is created by following the above steps, and the OTA job is delivered to the specified device.

## 7.2.3 Checking Operation during Execution of the Secondary OTA Update

The OTA update starts within a few seconds after creation of the job. Both the CK-RX65N and RL78/G22 FPB will output logs of the progress of the secondary OTA update.

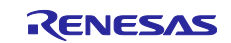

# 7.3 Checking Operation after the OTA Update

Figure 7-10 shows the log screen of the CK-RX65N after the update.

You can see that data from the FS3000 sensor are displayed in addition to those from the HS3001 sensor.

| COM5 - Tera Term VT                                                                                                    | _ | × |
|----------------------------------------------------------------------------------------------------|---|---|
| File Edit Setup Control Window Help<br>2967 2235853 [Sensor Task] [INFO] Sent PUBLISH packet to broker iotdemo/topic/sensor to broker<br>2968 2237162 [S_OTA Demo ] [INFO] Received: 0 Queued: 0 Processed: 0 Dropped: 0<br>2969 2239168 [S_OTA Demo ] [INFO] Received: 0 Queued: 0 Processed: 0 Dropped: 0<br>2970 2240437 [Sensor Task] [INFO] [FS3000 SENSOR] FLOW: 0.17 [m/sec]<br>2971 2240440 [Sensor Task] [INFO] [HS300X SENSOR] TEMPERATURE: 24.91 [deg C], HUMIDITY: 41.66 [%RH]<br>2972 2240760 [MQITT] [INFO] Publishing message to iotdemo/topic/sensor.                                                                                                    |   | ^ |
| 2973 2240760 [Sensor Task] [INFO] Sent PUBLISH packet to broker iotdemo/topic/sensor to broker<br>2974 2241174 [S_OTA Demo ] [INFO] Received: 0 Queued: 0 Processed: 0 Dropped: 0<br>2975 2243180 [S_OTA Demo ] [INFO] Received: 0 Queued: 0 Processed: 0 Dropped: 0<br>2976 2245186 [S_OTA Demo ] [INFO] Received: 0 Queued: 0 Processed: 0 Dropped: 0<br>2977 2245437 [Sensor Task] [INFO] [FS3000 SENSOR] FLOW: 0.16 [m/sec]<br>2978 2245440 [Sensor Task] [INFO] [HS300X SENSOR] TEMPERATURE: 24.93 [deg C], HUMIDITY: 41.68 [%RH]<br>2979 2245007 [MUII] [INFO] Publishing message to iotdemo/topic/sensor.<br>2980 2245667 [Sensor Task] [INFO] Sent PUBLISH packet to broker iotdemo/topic/sensor to broker |   |   |
| 2981 2247192 [S_OTA Demo ] [INFO] Received: 0 Queued: 0 Processed: 0 Dropped: 0<br>2982 2249198 [S_OTA Demo ] [INFO] Received: 0 Queued: 0 Processed: 0 Dropped: 0<br>2983 2250437 [Sensor Task] [INFO] [FS3000 SENSOR] FLOW: 0.17 [m/sec]<br>2984 2250440 [Sensor Task] [INFO] [HS300X SENSOR] TEMPERATURE: 24.93 [deg C], HUMIDITY: 41.66 [%RH]<br>2985 2250574 [MQTT] [INFO] Publishing message to iotdemo/topic/sensor.                                                                                                    |   |   |
| 2986 2250574 [Sensor Task] [INFO] Sent PUBLISH packet to broker iotdemo/topic/sensor to broker<br>2987 2251204 [S_OTA Demo ] [INFO] Received: 0 Queued: 0 Processed: 0 Dropped: 0<br>2988 2253210 [S_OTA Demo ] [INFO] Received: 0 Queued: 0 Processed: 0 Dropped: 0<br>2989 2255216 [S_OTA Demo ] [INFO] Received: 0 Queued: 0 Processed: 0 Dropped: 0<br>2990 2255437 [Sensor Task] [INFO] [FS3000 SENSOR] FLOW: 0.17 [m/sec]<br>2991 2255440 [Sensor Task] [INFO] [HS3000 SENSOR] TEMPERATURE: 24.93 [deg C], HUMIDITY: 41.79 [%RH]<br>2992 2255481 [MQTT] [INFO] Publishing message to iotdemo/topic/sensor.                                                                                                   |   |   |
| 2993 2255481 [Sensor Task] [INFO] Sent PUBLISH packet to broker iotdemo/topic/sensor to broker                                                                                                    |   | ~ |

Figure 7-10 Log Screen of the CK-RX65N after the Firmware Update

Next, Figure 7-11 shows the log output for the RL78/G22 FPB after the update.

If the firmware update of the RL78/G22 FPB was successful, measured data are acquired from both the HS3001 and FS3000 sensors.

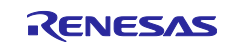

| 💆 COM29 - Tera Term VT                                                                                                    |                                                                                                    | —                                                                         | × |
|----------------------------------------------------------------------------------------------------|----------------------------------------------------------------------------------------------------|---------------------------------------------------------------------------|---|
| File Edit Setup Control<br>[FS3000]FLOW:0.18[m/s<br>[HS3001]TEMP:27.18[°<br>[FS3000]FLOW:0.13[m/s<br>[HS3001]TEMP:27.18[°<br>[FS3000]FLOW:0.08[m/s<br>[HS3001]TEMP:27.12[°<br>[FS3000]FLOW:0.08[m/s<br>[HS3001]TEMP:27.10[°<br>[FS3000]FLOW:15.00[m/<br>[FS3000]FLOW:15.00[m/<br>[FS3000]FLOW:11_10[m/                     | Window Help<br>rec]<br>C], HUMI:57.42[RH]<br>rec]<br>C], HUMI:55.53[RH]<br>rec]<br>C], HUMI:51.95[RH]<br>rec]<br>C], HUMI:60.73[RH]<br>rec]<br>C], HUMI:57.36[RH]                                                              |                                                                           | ^ |
| [HS3001]TEMP:27.06[°<br>[FS3000]FLOW:0.06[m/s<br>[HS3001]TEMP:27.12[°<br>[FS3000]FLOW:13.22[m/<br>[HS3001]TEMP:27.07[°<br>[FS3000]FLOW:2.17[m/s<br>[HS3001]TEMP:27.08[°<br>[FS3000]FLOW:0.10[m/s<br>[HS3001]TEMP:27.15[°<br>[FS3000]FLOW:9.32[m/s<br>[HS3001]TEMP:27.18[°<br>[FS3000]FLOW:9.66[m/s<br>[HS3001]TEMP:27.15[° | C], HUMI:61.02[RH]<br>ec]<br>C], HUMI:60.73[RH]<br>sec]<br>C], HUMI:60.73[RH]<br>ec]<br>C], HUMI:58.95[RH]<br>ec]<br>C], HUMI:60.95[RH]<br>ec]<br>C], HUMI:60.78[RH]<br>ec]<br>C], HUMI:62.31[RH]<br>ec]<br>C], HUMI:59.30[RH] | ate was successful,<br>I data are acquired<br>IS3001 sensor and<br>ensor. |   |

Figure 7-11 Log Screen of the RL78/G22 FPB after the Firmware Update

Finally, Figure 7-12 shows the display for Amazon CloudWatch. Confirm that the flow data acquired from the FS3000 sensor as well as the temperature and humidity data acquired from the HS3001 sensor are displayed as a graph.

| CloudWatch                                                          | × |                                                                                                    |                                                                              | <i>i</i> =                                 |
|---------------------------------------------------------------------|---|----------------------------------------------------------------------------------------------------|------------------------------------------------------------------------------|--------------------------------------------|
| Favorites and recents                                               | Þ | 2 Query generator                                                                                                    |                                                                              | b c 💿 Discovere                            |
| Dashboards<br>▼ Alarms ▲ 0 ⊘ 1 ⊙ 0<br>In alarm                      |   | Run query     Cancel     Save     History       Logs insights query can run for maximum of 60 minutes.     Some complete     Some complete |                                                                              | Queries                                    |
| All alarms                                                          |   | Logs (31) Patterns (-) Visualization                                                                                                    |                                                                              | ٩                                          |
| <ul> <li>Logs</li> <li>Log groups</li> <li>Log Anomalies</li> </ul> |   | Visualization<br>Graph type: Line 🔻                                                                                                    | Add to d                                                                     | ashboard                                   |
| Live Tail                                                           |   | 45                                                                                                    | <ul> <li>1. avg(hs30)</li> <li>2. avg(hs30)</li> <li>3. avg(fs30)</li> </ul> | Dx_humidity)<br>Dx_temperature)<br>0_flow) |
| Metrics                                                             |   | 35                                                                                                    |                                                                              |                                            |
| All metrics<br>Explorer<br>Streams                                  |   | 30                                                                                                    |                                                                              |                                            |
| <ul> <li>X-Ray traces</li> </ul>                                    |   | 20                                                                                                    |                                                                              |                                            |
| Traces<br>Trace Map                                                 |   | 15                                                                                                    | /                                                                            |                                            |
| ▼ Events<br>Rules                                                   |   | 5                                                                                                    |                                                                              |                                            |
| CloudShell Feedback                                                 |   |                                                                                                    | © 2024, Amazon Web Services, Inc. or its affiliates. Pr                      | ivacy Terms Cookie preferences             |

Figure 7-12 Graphical Display of Amazon CloudWatch after the Secondary OTA Update

Operations for the demonstration are completed at this point.

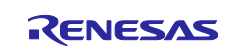

# 8. Precautions

# 8.1 License Information on the Open-Source Software in Use

The following open-source software is used.

- TinyCrypt Cryptographic Library
  - URL: <u>https://01.org/tinycrypt</u>
  - --- License: <u>https://github.com/intel/tinycrypt/blob/master/LICENSE</u>
- FreeRTOS
  - URL: <u>https://www.freertos.org/</u>
  - License: <u>FreeRTOS open source licensing</u>, FreeRTOS license description, FreeRTOS license terms and OpenRTOS commercial licensing options.

# 8.2 Region and User Privileges of AWS for the Demonstration

Regarding the setup of AWS for running the demonstration, notes on the region of use and user privileges are given below.

<Region of use>

This demonstration is provided in the ap-northeast-1 (Asia Pacific (Tokyo)) region of AWS.

If you want to run this demonstration in another region, confirm that the services used in the demonstration are available in that region beforehand.

<User privileges>

This demonstration is to be run by a user with Administrator Access permission in the AWS Identity and Access Management (IAM) system. Therefore, there is no particular description regarding the granting of necessary permissions in IAM when using various services.

# 8.3 Fees for Using AWS

A charge may apply to the cloud resources created and used in the demonstration depending on how AWS is used. To avoid inadvertently incurring charges, deleting the resources created in the cloud after running the demonstration is recommended.

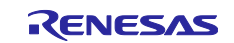

# **Revision History**

|      |              | Description |                                                                    |
|------|--------------|-------------|--------------------------------------------------------------------|
| Rev. | Date         | Page        | Summary                                                            |
| 1.00 | Jun 30, 2023 | —           | First edition issued.                                              |
| 1.10 | Mar 29, 2024 |             | The full update method was added to the firmware update            |
|      |              |             | methods.                                                           |
|      |              | —           | The term of 1 <sup>st</sup> MCU was changed to primary MCU and the |
|      |              |             | term of 2 <sup>nd</sup> MCU was changed to secondary MCU.          |
|      |              | 5           | The version of each software in the environment for                |
|      |              |             | confirming operation was updated.                                  |
|      |              | 17          | A description on the operating voltage was added.                  |
|      |              | 20          | An image of the overall configuration for the demonstration        |
|      |              |             | was added.                                                         |
|      |              | 25-26       | Descriptions on how to import projects were added.                 |
|      |              | 27-29       | Descriptions on how to write firmware using the Renesas            |
|      |              |             | Flash Programmer were added.                                       |
|      |              | 31          | The application note to be referenced when preparing to use        |
|      |              |             | the AWS cloud was modified.                                        |
|      |              | 32          | A description on the procedure for confirming the AWS region       |
|      |              |             | was added.                                                         |
|      |              | 33-38       | The method for displaying sensor data on the screen of AWS         |
|      |              |             | was modified from OpenSearch to CloudWatch.                        |
|      |              | 50          | A description on the fees for using AWS was added to "8.           |
|      |              |             | Precautions".                                                      |
|      |              |             |                                                                    |

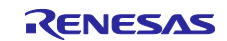

# General Precautions in the Handling of Microprocessing Unit and Microcontroller Unit Products

The following usage notes are applicable to all Microprocessing unit and Microcontroller unit products from Renesas. For detailed usage notes on the products covered by this document, refer to the relevant sections of the document as well as any technical updates that have been issued for the products.

#### 1. Precaution against Electrostatic Discharge (ESD)

A strong electrical field, when exposed to a CMOS device, can cause destruction of the gate oxide and ultimately degrade the device operation. Steps must be taken to stop the generation of static electricity as much as possible, and quickly dissipate it when it occurs. Environmental control must be adequate. When it is dry, a humidifier should be used. This is recommended to avoid using insulators that can easily build up static electricity. Semiconductor devices must be stored and transported in an anti-static container, static shielding bag or conductive material. All test and measurement tools including work benches and floors must be grounded. The operator must also be grounded using a wrist strap. Semiconductor devices must not be touched with bare hands. Similar precautions must be taken for printed circuit boards with mounted semiconductor devices.

2. Processing at power-on

The state of the product is undefined at the time when power is supplied. The states of internal circuits in the LSI are indeterminate and the states of register settings and pins are undefined at the time when power is supplied. In a finished product where the reset signal is applied to the external reset pin, the states of pins are not guaranteed from the time when power is supplied until the reset process is completed. In a similar way, the states of pins in a product that is reset by an on-chip power-on reset function are not guaranteed from the time when power is supplied until the power is supplied until the power is supplied until the power reaches the level at which resetting is specified.

3. Input of signal during power-off state

Do not input signals or an I/O pull-up power supply while the device is powered off. The current injection that results from input of such a signal or I/O pull-up power supply may cause malfunction and the abnormal current that passes in the device at this time may cause degradation of internal elements. Follow the guideline for input signal during power-off state as described in your product documentation.

4. Handling of unused pins

Handle unused pins in accordance with the directions given under handling of unused pins in the manual. The input pins of CMOS products are generally in the high-impedance state. In operation with an unused pin in the open-circuit state, extra electromagnetic noise is induced in the vicinity of the LSI, an associated shoot-through current flows internally, and malfunctions occur due to the false recognition of the pin state as an input signal become possible.

5. Clock signals

After applying a reset, only release the reset line after the operating clock signal becomes stable. When switching the clock signal during program execution, wait until the target clock signal is stabilized. When the clock signal is generated with an external resonator or from an external oscillator during a reset, ensure that the reset line is only released after full stabilization of the clock signal. Additionally, when switching to a clock signal produced with an external resonator or by an external oscillator while program execution is in progress, wait until the target clock signal is stable.

6. Voltage application waveform at input pin

Waveform distortion due to input noise or a reflected wave may cause malfunction. If the input of the CMOS device stays in the area between  $V_{IL}$  (Max.) and  $V_{IH}$  (Min.) due to noise, for example, the device may malfunction. Take care to prevent chattering noise from entering the device when the input level is fixed, and also in the transition period when the input level passes through the area between  $V_{IL}$  (Max.) and  $V_{IH}$  (Min.).

7. Prohibition of access to reserved addresses

Access to reserved addresses is prohibited. The reserved addresses are provided for possible future expansion of functions. Do not access these addresses as the correct operation of the LSI is not guaranteed.

8. Differences between products

Before changing from one product to another, for example to a product with a different part number, confirm that the change will not lead to problems. The characteristics of a microprocessing unit or microcontroller unit products in the same group but having a different part number might differ in terms of internal memory capacity, layout pattern, and other factors, which can affect the ranges of electrical characteristics, such as characteristic values, operating margins, immunity to noise, and amount of radiated noise. When changing to a product with a different part number, implement a system-evaluation test for the given product.

## Notice

- Descriptions of circuits, software and other related information in this document are provided only to illustrate the operation of semiconductor products and application examples. You are fully responsible for the incorporation or any other use of the circuits, software, and information in the design of your product or system. Renesas Electronics disclaims any and all liability for any losses and damages incurred by you or third parties arising from the use of these circuits, software, or information.
- 2. Renesas Electronics hereby expressly disclaims any warranties against and liability for infringement or any other claims involving patents, copyrights, or other intellectual property rights of third parties, by or arising from the use of Renesas Electronics products or technical information described in this document, including but not limited to, the product data, drawings, charts, programs, algorithms, and application examples.
- 3. No license, express, implied or otherwise, is granted hereby under any patents, copyrights or other intellectual property rights of Renesas Electronics or others.
- 4. You shall be responsible for determining what licenses are required from any third parties, and obtaining such licenses for the lawful import, export, manufacture, sales, utilization, distribution or other disposal of any products incorporating Renesas Electronics products, if required.
- 5. You shall not alter, modify, copy, or reverse engineer any Renesas Electronics product, whether in whole or in part. Renesas Electronics disclaims any and all liability for any losses or damages incurred by you or third parties arising from such alteration, modification, copying or reverse engineering.
- Renesas Electronics products are classified according to the following two quality grades: "Standard" and "High Quality". The intended applications for each Renesas Electronics product depends on the product's quality grade, as indicated below.

"Standard": Computers; office equipment; communications equipment; test and measurement equipment; audio and visual equipment; home electronic appliances; machine tools; personal electronic equipment; industrial robots; etc.

"High Quality": Transportation equipment (automobiles, trains, ships, etc.); traffic control (traffic lights); large-scale communication equipment; key financial terminal systems; safety control equipment; etc.

Unless expressly designated as a high reliability product or a product for harsh environments in a Renesas Electronics data sheet or other Renesas Electronics document, Renesas Electronics products are not intended or authorized for use in products or systems that may pose a direct threat to human life or bodily injury (artificial life support devices or systems; surgical implantations; etc.), or may cause serious property damage (space system; undersea repeaters; nuclear power control systems; aircraft control systems; key plant systems; military equipment; etc.). Renesas Electronics disclaims any and all liability for any damages or losses incurred by you or any third parties arising from the use of any Renesas Electronics product that is inconsistent with any Renesas Electronics data sheet, user's manual or other Renesas Electronics document.

- 7. No semiconductor product is absolutely secure. Notwithstanding any security measures or features that may be implemented in Renesas Electronics hardware or software products, Renesas Electronics shall have absolutely no liability arising out of any vulnerability or security breach, including but not limited to any unauthorized access to or use of a Renesas Electronics product or a system that uses a Renesas Electronics product. RENESAS ELECTRONICS DOES NOT WARRANT OR GUARANTEE THAT RENESAS ELECTRONICS PRODUCTS, OR ANY SYSTEMS CREATED USING RENESAS ELECTRONICS PRODUCTS WILL BE INVULNERABLE OR FREE FROM CORRUPTION, ATTACK, VIRUSES, INTERFERENCE, HACKING, DATA LOSS OR THEFT, OR OTHER SECURITY INTRUSION ("Vulnerability Issues"). RENESAS ELECTRONICS DISCLAIMS ANY AND ALL RESPONSIBILITY OR LIABILITY ARISING FROM OR RELATED TO ANY VULNERABILITY ISSUES. FURTHERMORE, TO THE EXTENT PERMITTED BY APPLICABLE LAW, RENESAS ELECTRONICS DISCLAIMS ANY AND ALL WARRANTIES, EXPRESS OR IMPLIED, WITH RESPECT TO THIS DOCUMENT AND ANY RELATED OR ACCOMPANYING SOFTWARE OR HARDWARE, INCLUDING BUT NOT LIMITED TO THE IMPLIED WARRANTIES OF MERCHANTABILITY, OR FITNESS FOR A PARTICULAR PURPOSE.
- 8. When using Renesas Electronics products, refer to the latest product information (data sheets, user's manuals, application notes, "General Notes for Handling and Using Semiconductor Devices" in the reliability handbook, etc.), and ensure that usage conditions are within the ranges specified by Renesas Electronics with respect to maximum ratings, operating power supply voltage range, heat dissipation characteristics, installation, etc. Renesas Electronics disclaims any and all liability for any malfunctions, failure or accident arising out of the use of Renesas Electronics products outside of such specified ranges.
- 9. Although Renesas Electronics endeavors to improve the quality and reliability of Renesas Electronics products, semiconductor products have specific characteristics, such as the occurrence of failure at a certain rate and malfunctions under certain use conditions. Unless designated as a high reliability product or a product for harsh environments in a Renesas Electronics data sheet or other Renesas Electronics document, Renesas Electronics products are not subject to radiation resistance design. You are responsible for implementing safety measures to guard against the possibility of bodily injury, injury or damage caused by fire, and/or danger to the public in the event of a failure or malfunction of Renesas Electronics, such as safety design for hardware and software, including but not limited to redundancy, fire control and malfunction prevention, appropriate treatment for aging degradation or any other appropriate measures. Because the evaluation of microcomputer software alone is very difficult and impractical, you are responsible for evaluating the safety of the final products or systems manufactured by you.
- 10. Please contact a Renesas Electronics sales office for details as to environmental matters such as the environmental compatibility of each Renesas Electronics product. You are responsible for carefully and sufficiently investigating applicable laws and regulations that regulate the inclusion or use of controlled substances, including without limitation, the EU RoHS Directive, and using Renesas Electronics products in compliance with all these applicable laws and regulations. Renesas Electronics disclaims any and all liability for damages or losses occurring as a result of your noncompliance with applicable laws and regulations.
- 11. Renesas Electronics products and technologies shall not be used for or incorporated into any products or systems whose manufacture, use, or sale is prohibited under any applicable domestic or foreign laws or regulations. You shall comply with any applicable export control laws and regulations promulgated and administered by the governments of any countries asserting jurisdiction over the parties or transactions.
- 12. It is the responsibility of the buyer or distributor of Renesas Electronics products, or any other party who distributes, disposes of, or otherwise sells or transfers the product to a third party, to notify such third party in advance of the contents and conditions set forth in this document.
- This document shall not be reprinted, reproduced or duplicated in any form, in whole or in part, without prior written consent of Renesas Electronics.
   Please contact a Renesas Electronics sales office if you have any questions regarding the information contained in this document or Renesas
- Electronics products. (Note1) "Renesas Electronics" as used in this document means Renesas Electronics Corporation and also includes its directly or indirectly controlled subsidiaries
- (Note2) "Renesas Electronics product(s)" means any product developed or manufactured by or for Renesas Electronics.

(Rev.5.0-1 October 2020)

# **Corporate Headquarters**

TOYOSU FORESIA, 3-2-24 Toyosu, Koto-ku, Tokyo 135-0061, Japan

www.renesas.com

## Trademarks

Renesas and the Renesas logo are trademarks of Renesas Electronics Corporation. All trademarks and registered trademarks are the property of their respective owners.

# **Contact information**

For further information on a product, technology, the most up-to-date version of a document, or your nearest sales office, please visit: <a href="http://www.renesas.com/contact/">www.renesas.com/contact/</a>.